User Guide

# /inritsu

# PIM Master<sup>TM</sup> Passive Intermodulation Analyzer

# MW8219A, 1930 MHz – 1990 MHz, 2110 MHz – 2155 MHz MW8209A, 925 MHz – 960 MHz MW8208A, 869 MHz – 894 MHz

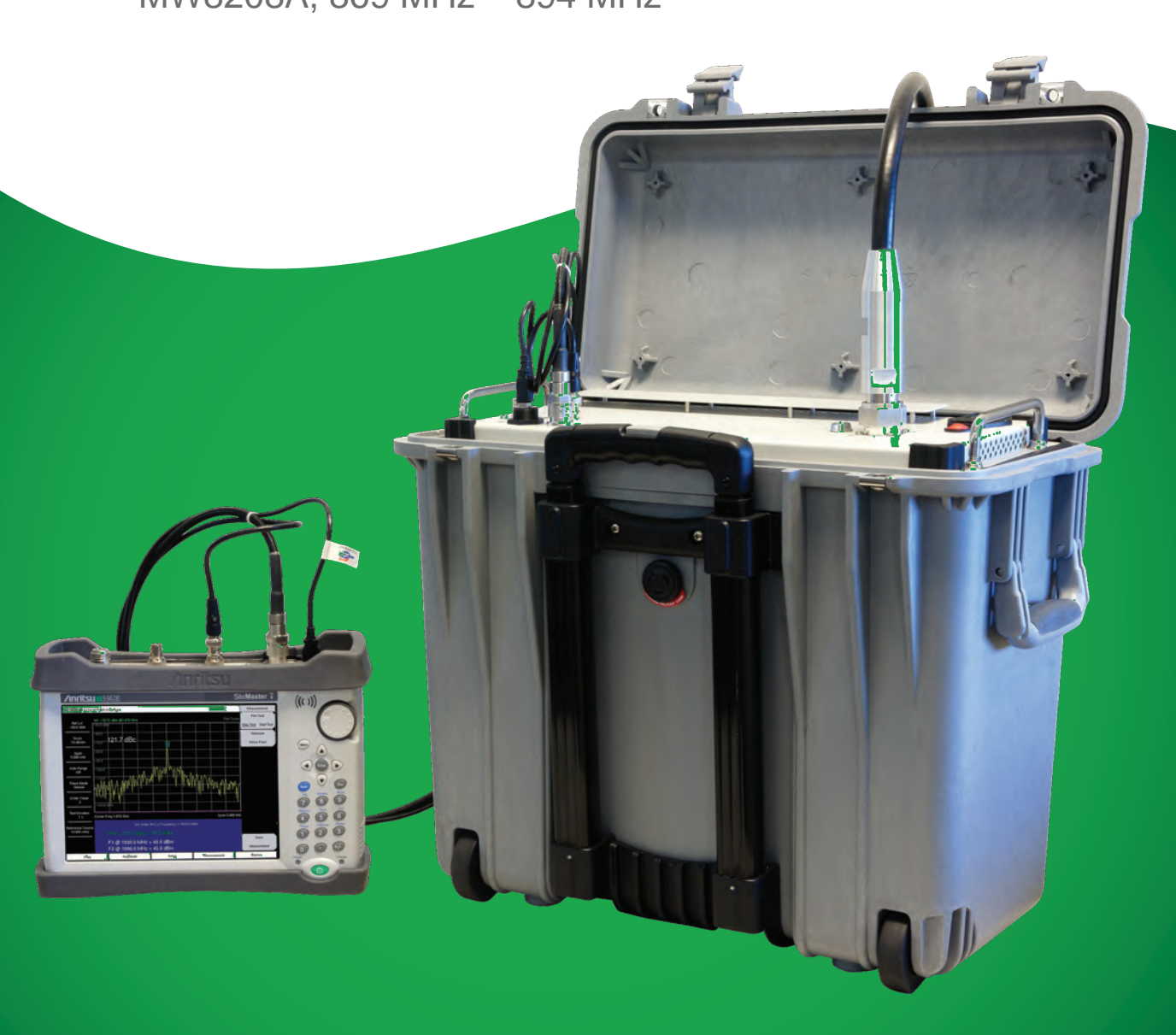

**User Guide** 

# PIM Master<sup>™</sup> Passive Intermodulation Analyzer

MW8219A, 1930 MHz – 1990 MHz and 2110 MHz – 2155 MHz MW8209A, 925 MHz – 960 MHz MW8208A, 869 MHz – 894 MHz

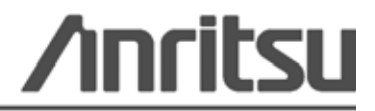

Part Number: 10580-00280 Revision: F Published: January 2012 Copyright 2012 Anritsu Company

#### WARRANTY

The Anritsu product(s) listed on the title page is (are) warranted against defects in materials and workmanship for one year from the date of shipment.

Anritsu's obligation covers repairing or replacing products which prove to be defective during the warranty period. Buyers shall prepay transportation charges for equipment returned to Anritsu for warranty repairs. Obligation is limited to the original purchaser. Anritsu is not liable for consequential damages.

#### LIMITATION OF WARRANTY

The foregoing warranty does not apply to Anritsu connectors that have failed due to normal wear. Also, the warranty does not apply to defects resulting from improper or inadequate maintenance by the Buyer, unauthorized modification or misuse, or operation outside of the environmental specifications of the product. No other warranty is expressed or implied, and the remedies provided herein are the Buyer's sole and exclusive remedies.

#### **DISCLAIMER OF WARRANTY**

DISCLAIMER OF WARRANTIES. TO THE MAXIMUM EXTENT PERMITTED BY APPLICABLE LAW, ANRITSU COMPANY AND ITS SUPPLIERS DISCLAIM ALL WARRANTIES, EITHER EXPRESSED OR IMPLIED, INCLUDING, BUT NOT LIMITED TO, IMPLIED WARRANTIES OF MERCHANTABILITY AND FITNESS FOR A PARTICULAR PURPOSE, WITH REGARD TO THE PRODUCT. THE USER ASSUMES THE ENTIRE RISK OF USING THE PRODUCT. ANY LIABILITY OF PROVIDER OR MANUFACTURER WILL BE LIMITED EXCLUSIVELY TO PRODUCT REPLACEMENT.

NO LIABILITY FOR CONSEQUENTIAL DAMAGES. TO THE MAXIMUM EXTENT PERMITTED BY APPLICABLE LAW, IN NO EVENT SHALL ANRITSU COMPANY OR ITS SUPPLIERS BE LIABLE FOR ANY SPECIAL, INCIDENTAL, INDIRECT, OR CONSEQUENTIAL DAMAGES WHATSOEVER (INCLUDING, WITHOUT LIMITATION, DAMAGES FOR LOSS OF BUSINESS PROFITS, BUSINESS INTERRUPTION, LOSS OF BUSINESS INFORMATION, OR ANY OTHER PECUNIARY LOSS) ARISING OUT OF THE USE OF OR INABILITY TO USE THE PRODUCT, EVEN IF ANRITSU COMPANY HAS BEEN ADVISED OF THE POSSIBILITY OF SUCH DAMAGES. BECAUSE SOME STATES AND JURISDICTIONS DO NOT ALLOW THE EXCLUSION OR LIMITATION OF LIABILITY FOR CONSEQUENTIAL OR INCIDENTAL DAMAGES, THE ABOVE LIMITATION MAY NOT APPLY TO YOU.

#### TRADEMARK ACKNOWLEDGMENTS

Windows and Windows XP are registered trademarks of Microsoft Corporation. Acrobat Reader is a registered trademark of Adobe Corporation. MATLAB is a a registered trademark of The MathWorks Corporation. NI is a trademark of the National Instruments Corporation.

#### NOTICE

Anritsu Company has prepared this manual for use by Anritsu Company personnel and customers as a guide for the proper installation, operation and maintenance of Anritsu Company equipment and computer programs. The drawings, specifications, and information contained herein are the property of Anritsu Company, and any unauthorized use or disclosure of these drawings, specifications, and information is prohibited; they shall not be reproduced, copied, or used in whole or in part as the basis for manufacture or sale of the equipment or software programs without the prior written consent of Anritsu Company. For the latest service and sales contact information in your area, please visit: http://www.anritsu.com/contact.asp

# **DECLARATION OF CONFORMITY**

#### Manufacturer's Name: ANRITSU COMPANY

#### Manufacturer's Address: Microwave Measurements Division 490 Jarvis Drive Morgan Hill, CA 95037-2809 USA

declares that the product specified below:

| Product Name: | PIM Master                |
|---------------|---------------------------|
| Model Number: | MW8208A, MW8209A, MW8219A |

conforms to the requirement of:

| EMC Directive:         | 2004/108/EC |
|------------------------|-------------|
| Low Voltage Directive: | 2006/95/EC  |

#### **Electromagnetic Compatibility: EN61326:2006**

Emissions:

EN55011: 2007 Group 1 Class A

Immunity:

EN 61000-4-2:1995 +A1:1998 +A2:2001 EN 61000-4-3:2006 +A1:2008 EN 61000-4-4:2004 EN 61000-4-5:2006 EN 61000-4-6: 2007 EN 61000-4-11: 2004

4 kV CD, 8 kV AD 3 V/m 0.5 kV S-L, 1 kV P-L 0.5 kV L-L, 1 kV L-E 3 V 100% @ 20 ms

#### **Electrical Safety Requirement:**

Product Safety: EN 61010-1:2001

ac be

Eric McLean, Corporate Quality Director

Morgan Hill, CA

20 DEC 2011 Date

European Contact: For Anritsu product EMC & LVD information, contact Anritsu LTD, Rutherford Close, Stevenage Herts, SG1 2EF UK, (FAX 44-1438-740202)

#### **CE Conformity Marking**

Anritsu affixes the CE Conformity marking onto its conforming products in accordance with Council Directives of The Council Of The European Communities in order to indicate that these products conform to the EMC and LVD directive of the European Union (EU).

# CE

#### **C-tick Conformity Marking**

Anritsu affixes the C-tick marking onto its conforming products in accordance with the electromagnetic compliance regulations of Australia and New Zealand in order to indicate that these products conform to the EMC regulations of Australia and New Zealand.

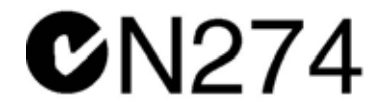

#### **Notes On Export Management**

This product and its manuals may require an Export License or approval by the government of the product country of origin for re-export from your country.

Before you export this product or any of its manuals, please contact Anritsu Company to confirm whether or not these items are export-controlled.

When disposing of export-controlled items, the products and manuals need to be broken or shredded to such a degree that they cannot be unlawfully used for military purposes.

#### **Mercury Notification**

This product uses an LCD backlight lamp that contains mercury. Disposal may be regulated due to environmental considerations. Please contact your local authorities or, within the United States, the Electronics Industries Alliance (www.eiae.org) for disposal or recycling information.

| 产品中有毒有害物质或元素的名称及含量 | For Chinese Customers Only | YLYB |
|--------------------|----------------------------|------|
|--------------------|----------------------------|------|

| 部件名称                                           | 有毒有害物质或元素 |      |      |           |       |        |
|------------------------------------------------|-----------|------|------|-----------|-------|--------|
|                                                | 铅         | 汞    | 镉    | 六价铬       | 多溴联苯  | 多溴二苯醚  |
|                                                | (Pb)      | (Hg) | (Cd) | [Cr (VI)] | (PBB) | (PBDE) |
| 印刷线路板                                          | ~         | 0    | ~    | ~         | 0     | 0      |
| (PCA)                                          | ^         | 0    | ^    | ^         |       | 0      |
| 机壳、支架                                          | ×         | 0    | ~    | ~         | 0     | 0      |
| (Chassis)                                      |           | 0    | ^    | ^         |       | 0      |
| LCD                                            | $\times$  | ×    | ×    | ×         | 0     | 0      |
| 其他(电缆、风扇、                                      |           |      |      |           |       |        |
| 连接器等)                                          | ×         | 0    | ×    | ×         | 0     | 0      |
| (Appended goods)                               |           |      |      |           |       |        |
| 〇:表示该有毒有害物质在该部件所有均质材料中的含量均在 SJ/T11363-2006 标准规 |           |      |      |           |       |        |
| 定的限量要求以下。                                      |           |      |      |           |       |        |
| ×: 表示该有毒有害物质至少在该部件的某一均质材料中的含量超出 SJ/T11363-2006 |           |      |      |           |       |        |

环保使用期限

标准规定的限量要求。

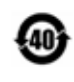

这个标记是根据2006/2/28 公布的「电子信息产品污染控制管理办法」以及 SJ/T 11364-2006「电子信息产品污染控制标识要求」的规定,适用于在中国 销售的电子信息产品的环保使用期限。仅限于在遵守该产品的安全规范及使用 注意事项的基础上,从生产日起算的该年限内,不会因产品所含有害物质的泄 漏或突发性变异,而对环境污染,人身及财产产生深刻地影响。 注)电池的环保使用期限是5年。生产日期标于产品序号的前四码 (如 S/N 0728XXXX 为07年第28 周生产)。

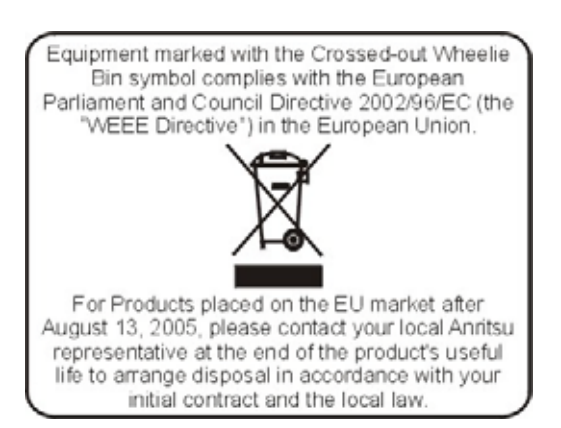

### **Safety Symbols**

To prevent the risk of personal injury or loss related to equipment malfunction, Anritsu Company uses the following symbols to indicate safety-related information. For your own safety, please read the information carefully *before* operating the equipment.

# Symbols Used in Manuals

#### Danger

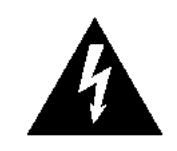

This indicates a very dangerous procedure that could result in serious injury or death, or loss related to equipment malfunction, if not performed properly.

#### Warning

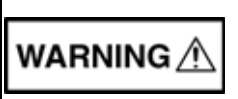

This indicates a hazardous procedure that could result in light-to-severe injury or loss related to equipment malfunction, if proper precautions are not taken.

#### Caution

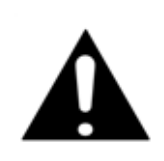

This indicates a hazardous procedure that could result in loss related to equipment malfunction if proper precautions are not taken.

# Safety Symbols Used on Equipment and in Manuals

The following safety symbols are used inside or on the equipment near operation locations to provide information about safety items and operation precautions. Ensure that you clearly understand the meanings of the symbols and take the necessary precautions *before* operating the equipment. Some or all of the following five symbols may or may not be used on all Anritsu equipment. In addition, there may be other labels attached to products that are not shown in the diagrams in this manual.

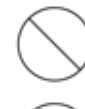

This indicates a prohibited operation. The prohibited operation is indicated symbolically in or near the barred circle.

This indicates a compulsory safety precaution. The required operation is indicated symbolically in or near the circle.

This indicates a warning or caution. The contents are indicated symbolically in or near the triangle.

This indicates a note. The contents are described in the box.

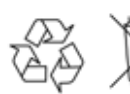

These indicate that the marked part should be recycled.

| Warning                                        | Always refer to the operation manual when working near locations at<br>which the alert mark, shown on the left, is attached. If the operation,<br>etc., is performed without heeding the advice in the operation<br>manual, there is a risk of personal injury. In addition, the equipment<br>performance may be reduced. Moreover, this alert mark is sometimes<br>used with other marks and descriptions indicating other dangers.                               |
|------------------------------------------------|----------------------------------------------------------------------------------------------------|
| Warning<br>or                                  | When supplying power to this equipment, connect the accessory<br>3-pin power cord to a 3-pin grounded power outlet. If a grounded<br>3-pin outlet is not available, use a conversion adapter and ground the<br>green wire, or connect the frame ground on the rear panel of the<br>equipment to ground. If power is supplied without grounding the<br>equipment, there is a risk of receiving a severe or fatal electric shock.                                    |
| Warning                                        | This equipment can not be repaired by the operator. Do not attempt to remove the equipment covers or to disassemble internal components. Only qualified service technicians with a knowledge of electrical fire and shock hazards should service this equipment. There are high-voltage parts in this equipment presenting a risk of severe injury or fatal electric shock to untrained personnel. In addition, there is a risk of damage to precision components. |
| Warning<br>A CAUTION<br>>18 kg<br>HEAVY WEIGHT | Use two or more people to lift and move this equipment, or use an equipment cart. There is a risk of back injury if this equipment is lifted by one person.                                                                                                    |
|                                                | Electrostatic Discharge (ESD) can damage the highly sensitive circuits in the instrument. ESD is most likely to occur as test devices are being connected to or disconnected from the instrument's front                                                                                                    |

Caution

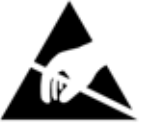

circuits in the instrument. ESD is most likely to occur as test devices are being connected to, or disconnected from, the instrument's front and rear panel ports and connectors. You can protect the instrument and test devices by wearing a static-discharge wristband. Alternatively, you can ground yourself to discharge any static charge by touching the outer chassis of the grounded instrument before touching the instrument's front and rear panel ports and connectors. Avoid touching the test port center conductors unless you are properly grounded and have eliminated the possibility of static discharge.

Repair of damage that is found to be caused by electrostatic discharge is not covered under warranty.

# **Table of Contents**

#### **Chapter 1—General Information**

| 1-1  | Introduction                                                                               |
|------|--------------------------------------------------------------------------------------------|
| 1-2  | Scope of the PIM Master User Guide 1-2                                                     |
| 1-3  | Why Test for PIM?      1-2                                                                 |
| 1-4  | Additional Documentation 1-3                                                               |
| 1-5  | PIM Master Models 1-3                                                                      |
| 1-6  | Standard Accessories                                                                       |
| 1-7  | Optional Accessories 1-5                                                                   |
| 1-8  | Connection Diagram                                                                         |
| 1-9  | PIM Analysis Display Overviews 1-7                                                         |
|      | PIM Analyzer 1-7   DTP PIM Analyzer 1-8                                                    |
| 1-10 | Performance Specifications                                                                 |
| 1-11 | Preventive Maintenance                                                                     |
| 1-12 | Calibration Requirements                                                                   |
| 1-13 | Verification                                                                               |
| 1-14 | ESD Caution                                                                                |
| 1-15 | Supply Voltage and Replacing a Fuse                                                        |
| 1-16 | Anritsu Handheld Instruments                                                               |
| 1-17 | Anritsu Line Sweep Tools (LST) 1-11                                                        |
| 1-18 | PIM Master Firmware Update 1-12                                                            |
| 1-19 | Secure Environment Workplace 1-13                                                          |
| Cha  | pter 2—PIM Analyzer                                                                        |
| 2-1  | Chapter Overview                                                                           |
| 2-2  | Connection Panel Overview    2-2      PIM Master Connection to Handheld Instrument.    2-3 |
| 2-3  | PIM Analysis Setup                                                                         |
|      | Handheld Instrument Connection and Power Up    2-4      Configure the PIM Test    2-5      |
| 2-4  | Making the PIM Measurement                                                                 |
| 2-5  | Menu Map                                                                                   |
| 2-6  | Frequency (Freq) Menu                                                                      |
| 2-7  | Amplitude Menu                                                                             |
| 2-8  | Setup Menu                                                                                 |
| 2-9  | Measurements Menu                                                                          |

| 2-10 | PIM Measurements Menu2-18                      |
|------|------------------------------------------------|
| 2-11 | Marker Menu                                    |
| 2-12 | Sweep Menu                                     |
| 2-13 | Measure Menu                                   |
| 2-14 | Trace Menu                                     |
| 2-15 | Limit Menu                                     |
| 2-16 | Other Menus                                    |
| Cha  | pter 3—Distance-to-PIM™ (DTP)                  |
| 3-1  | Introduction – Distance-to-PIM™ (DTP) Analyzer |
| 3-2  | Chapter Overview                               |
| 3-3  | Connection Panel Overview                      |
| 3-4  | DTP Measurement                                |
|      | F1 Carrier Source and Swept F2 Carrier Source  |
|      | Dmax and Data Points                           |
| 3_5  | DTP Measurement Setun 3-4                      |
| 3-6  | DTP Testing Calibration 3-6                    |
| 0-0  | Post-Calibration Measurement                   |
| 3-7  | Making a DTP Measurement                       |
| 3-8  | Menu Map                                       |
| 3-9  | Freq/Dist Menu                                 |
| 3-10 | DTP Aid Menu                                   |
| 3-11 | DTP Setup Menu                                 |
| 3-12 | Standard List Menu                             |
| 3-13 | Windowing Menu                                 |
| 3-14 | DTP Amplitude Menu                             |
| 3-15 | Sweep/Setup Menu                               |
| 3-16 | Units Menu                                     |
| 3-17 | Measurements Menu                              |
| 3-18 | Preset State Menu                              |
| 3-19 | Resolution Menu                                |
| 3-20 | Cable Menu                                     |
| 3-21 | Output Power Menu                              |
| Cha  | pter 4—Programming Commands                    |
| 4-1  | SCPI Commands                                  |

| 4-2 | Chapter Overview                                                                                                    |
|-----|----------------------------------------------------------------------------------------------------|
| 4-3 | Remote Access Password Protection                                                                                                    |
| 4-4 | :CALCulate Subsystem                                                                                                    |
| 4-5 | :CALibration Subsystem                                                                                                    |
| 4-6 | :CONFigure Subsystem                                                                                                    |
| 4-7 | :INITiate Subsystem                                                                                                    |
| 4-8 | :SENSe Subsystem                                                                                                    |
| Арр | endix A—Instrument Messages and Errors                                                                                                    |
| A-1 | Spectrum Analyzer Messages    A-1      External Reference Messages    A-1      Failures (Errors) Messages    A-1      Warning Messages    A-1                                                    |
| A-2 | PIM Analyzer Messages    A-2      External Reference Messages    A-2      Failures (Errors) Messages    A-2      Warning Messages    A-2                                                         |
| Арр | endix B—Windowing                                                                                                    |
| B-1 | Introduction                                                                                                    |
| B-2 | Distance-to-PIM Windowing Examples.    B-1      Rectangular Windowing    B-2      Nominal Side Lobe Windowing    B-3      Low Side Lobe Windowing    B-4      Minimum Side Lobe Windowing    B-5 |
| Арр | endix C—Preset State Definitions                                                                                                    |
| C-1 | Introduction                                                                                                    |
| C-2 | State - User-Defined                                                                                                    |
| C-3 | Preset States                                                                                                    |

#### Index

# Chapter 1 — General Information

|         | The Anritsu PIM Master is capable of producing up to 100 Watts of RF power in the cellular communications bands. Users must take precautions to minimize exposure to these RF fields:             |
|---------|----------------------------------------------------------------------------------------------------|
|         | Always terminate the output port of the test equipment into a load, a loaded line, or a line that will radiate or absorb the energy before beginning a PIM test.                                  |
| Worning | Confirm that the PIM Master RF power is off after a PIM test.                                                                                                    |
| warning | Always confirm that the RF power is off before disconnecting a coaxial connection, otherwise RF burns may result. Immediate burns to fingers or eyes can result from exposure to live connectors. |
|         | RF power can be immediately turned off with the Emergency Stop button (Figure 2-1).                                                                                                    |
|         | Ensure all antenna's under test are placed so that no personnel are exposed to RF levels that exceed the maximum allowable exposure.                                                              |

# 1-1 Introduction

The PIM Master is an integrated source and receiver that generates a high-power signal that excites micro arching and PIM. These signals are picked up by the on-board receiver.

Anritsu has developed the PIM Master to verify and troubleshoot Passive Inter-Modulation (PIM). The PIM Master generates two high-power tones, usually in the transmit band of interest. The Anritsu family of handheld RF instruments has a PIM Analyzer mode for controlling the PIM Master. These handheld instruments display and measure the third-order, fifth-order, or seventh-order lower intermodulation product reflecting back from the DUT to the PIM Master. In addition, the PIM Master can measure the Distance-to-PIM of multiple PIM sources, providing the distance to the source and its relative magnitude, both inside the antenna system and beyond.

The current standard of PIM testing utilizes this system of two primary carriers and a calculated PIM frequency. This system is monitored via a spectrum analyzer. This provides a measurement of the overall linearity of the antenna system and the surrounding environment.

As more power goes up the antenna lines, a coaxial connection is more likely to cause a fault on a tower. Traffic through the site plays a big part. A relatively quiet site will not usually exhibit the same performance problems as a busy site.

PIM testing is a measure of construction quality. Poor construction quality results in self-interference. Line Sweep testing and PIM testing are distinctly different tests. Both are important and are accurate measures of the ability of a cell site to provide service and to perform optimally. Line sweeping measures the signal losses and reflections of the transmission system.

PIM testing measurements reflect the overall linearity of an antenna feed line, and Line Sweep measurements reflect the overall impedance matching of all of the components in an antenna feed line. Both tests need to be performed to ensure the overall quality of an antenna feed line.

The main reason to use a PIM test is that it is the most comprehensive measure of electrical connection quality that is commercially available.

# 1-2 Scope of the PIM Master User Guide

The PIM Master User Guide describes the connection and operation of the PIM Master and also the PIM Analyzer and Distance-to-PIM Analyzer modes that are associated with supported Anritsu handheld instruments.

This chapter provides a general overview of PIM analysis and the Anritsu PIM Master. It also includes instructions on care and user maintenance, describes frequency range pairs, illustrates a typical PIM analysis setup, and reviews updating the PIM Master firmware.

Chapter 2 provides an instrument overview, parameter setup, and connection setup for PIM analysis. It also includes a comprehensive review of the menus that are available in the PIM Analyzer mode on Anritsu handheld instruments.

Chapter 3 provides an instrument overview, parameter setup, and connection setup for Distance-to-PIM analysis. It also includes a comprehensive review of the menus that are available in the Distance-to-PIM Analyzer mode on Anritsu handheld instruments.

Chapter 4 lists available SCPI commands for remote setup of the PIM Master and PIM Analyzer mode through the remote control of the Anritsu handheld product.

Appendix A lists reference, error, and warning messages.

Appendix B describes windowing, which reduces side lobes by smoothing out the sharp transitions at the beginning and at the end of a frequency sweep.

Appendix C describes preset states for Distance-to-PIM analysis.

**Note** Images of measurement results and display screens that are shown in this manual are typical examples. Images on your instrument may differ.

# 1-3 Why Test for PIM?

Lack of linearity can limit the receive sensitivity of a cellular system. This limits the reliability, data rate, capacity, coverage, and return on investment of the system. The PIM test is an excellent indicator of linearity and construction quality.

PIM results from two or more strong RF signals mixing in a non-linear device. These non-linear devices, or junctions, occur in improperly tightened, damaged, or corroded connectors or in damaged antennas. Rusty components, such as mounts and bolts, are also suspect when hunting for sources of PIM.

Many common frequency combinations can produce PIM in a cell receive band. PIM signals in the cell receive band will:

- Raise the receive noise floor
- Increase the bit error rate

- Decrease the coverage area
- Cause early handoff
- Increase dropped calls
- Increase early termination
- Require the mobiles in the cell to increase Tx power (increase battery drain)

Avoiding PIM begins with quality construction methods. Increasing capacity, new services, and aging infrastructure, however, are all working against this strategy, and PIM testing is becoming more important every day.

Proper care and maintenance of connectors is essential to keeping PIM low. Inspection and cleaning is a central part of good performance. Proper torque is important, because the seals and interface areas are designed for this pressure.

PIM testing is becoming more important as cellular systems age and as the carrier count is increased. A test that was not as important when cellular systems were lightly loaded is becoming a critical part of modern cellular maintenance.

A cell site that is constructed with PIM in mind will cost less to maintain over time. This same site will show cleaner performance than similar sites that were not PIM tested.

# 1-4 Additional Documentation

Refer to the Anritsu handheld instrument User Guide for basic operation information including frequency, amplitude, GPS, limit lines, markers, and file management.

Refer to the PIM Master Product Brochure (part number: 11410-00546) for specifications and a list of handheld models that support the Passive Inter-Modulation (PIM) Analyzer.

### 1-5 PIM Master Models

Table 1-1 lists the current available models. Refer to the Anritsu web site for the latest information on available PIM Master models and frequency ranges.

| Model Number | Carrier Band                       | Frequency Range<br>for F1 and F2 | Power Levels     |
|--------------|------------------------------------|----------------------------------|------------------|
| M/0/02100    | PCS                                | 1930 MHz to 1990 MHz             | 20W, 30W, or 40W |
| WW0219A      | AWS <sup>(1)</sup>                 | 2110 MHz to 2155 MHz             | 20W, 30W, or 40W |
| MW8209A      | E-GSM<br>UTRA/FDD VIII<br>E-UTRA 8 | 925 MHz to 960 MHz               | 20W, 30W, or 40W |
| MW8208A      | US Cellular                        | 869 MHz to 894 MHz               | 20W, 30W, or 40W |

Table 1-1. PIM Master Models

1. For AWS, F1 will be in the PCS frequency range, and F2 will be in the AWS range.

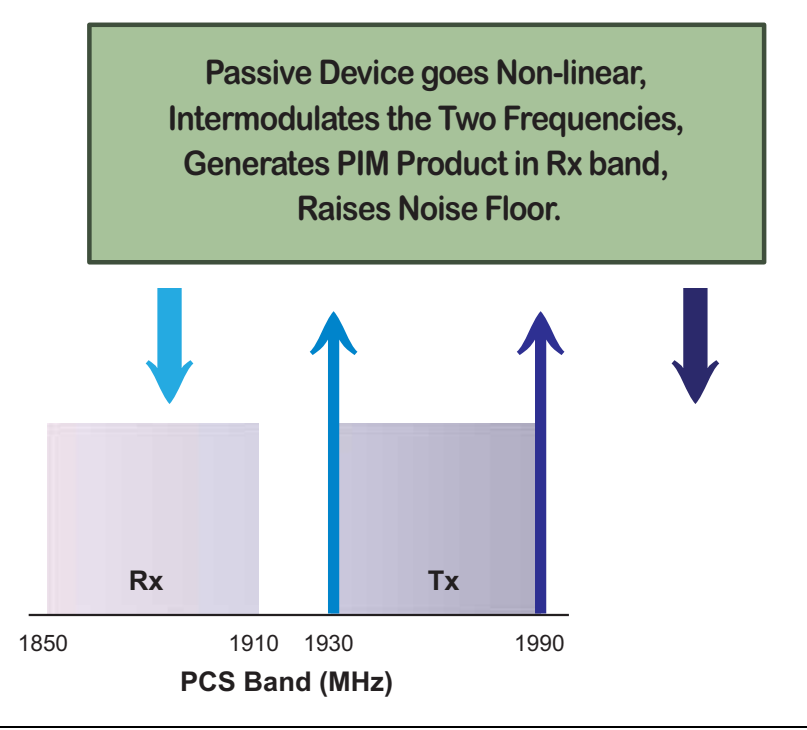

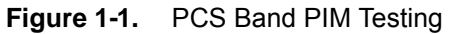

#### 1-6 Standard Accessories

The Anritsu PIM Master includes a one year warranty which includes: hardware, firmware, and a Document of Calibration and Conformance. The following items are supplied with the product.

| Part Number | Description                                                                                                    |
|-------------|----------------------------------------------------------------------------------------------------|
| 10580-00280 | PIM Master User Guide (this document)                                                                                     |
| 2000-1635-R | Interconnect cable assembly (includes the 3 required cables to connect the PIM Master to an Anritsu handheld instrument). |
| 11410-00546 | PIM Master Product Brochure                                                                                               |

Table 1-2. Standard Accessories for PIM Master Models

| Noto | The PIM Master is not removable from the wheeled plastic case. The handles on |
|------|-------------------------------------------------------------------------------|
| Note | the face plate are for lifting the PIM Master.                                |

| Warning | The PIM Master weighs more than 60 pounds (27 kg). Use care when raising it off |
|---------|---------------------------------------------------------------------------------|
| warning | the ground.                                                                     |

# **1-7** Optional Accessories

The PIM Master Product Brochure (part number 11410-00546) contains a list and description of available optional accessories, including torque wrenches, connector savers, and PIM termination. The brochure is also available on the Anritsu web site: http://www.anritsu.com.

# 1-8 Connection Diagram

The PIM Master is shipped with an Anritsu Interconnect Cable Assembly (part number: 2000-1635-R). The assembly includes the 3 cables that are needed to connect the PIM Master to a PIM Compatible Anritsu handheld instrument.

- BNC to BNC cable (2000-1627-R)
- USB Type A to USB Type B (2000-1628-R)
- Test Port Extension Cable, Armored, 1.5 meters (15NN50-1.5C)

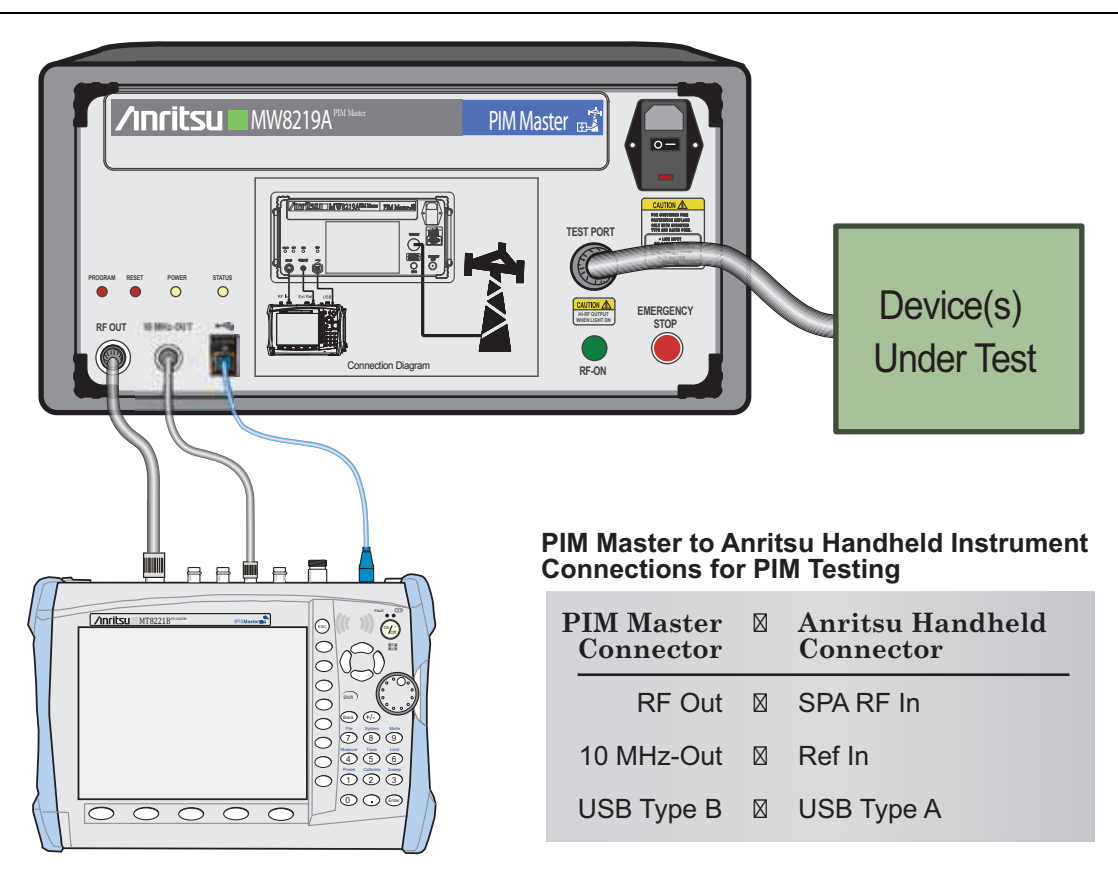

NOTE: Connector location varies between Anritsu handheld instruments.

#### Figure 1-2. PIM Master Connection Diagram

The 7/16 DIN connector cable (useful for connecting the PIM Master to the device under test) is not included but can be ordered from Anritsu:

• Test Port Cable, 3 meters (2000-1626-R)

**Note** PIM testing is not a replacement for line sweeping but is an additional tool to test a cellular system. PIM is a measure of system linearity as compared to line sweeping, which is a measure of system impedance. Both tests are critical to validate a cellular system.

### 1-9 PIM Analysis Display Overviews

Figure 1-3 and Figure 1-4 show typical PIM and Distance-to-PIM measurements with descriptive labels to help you become familiar with display screen (sweep window) elements.

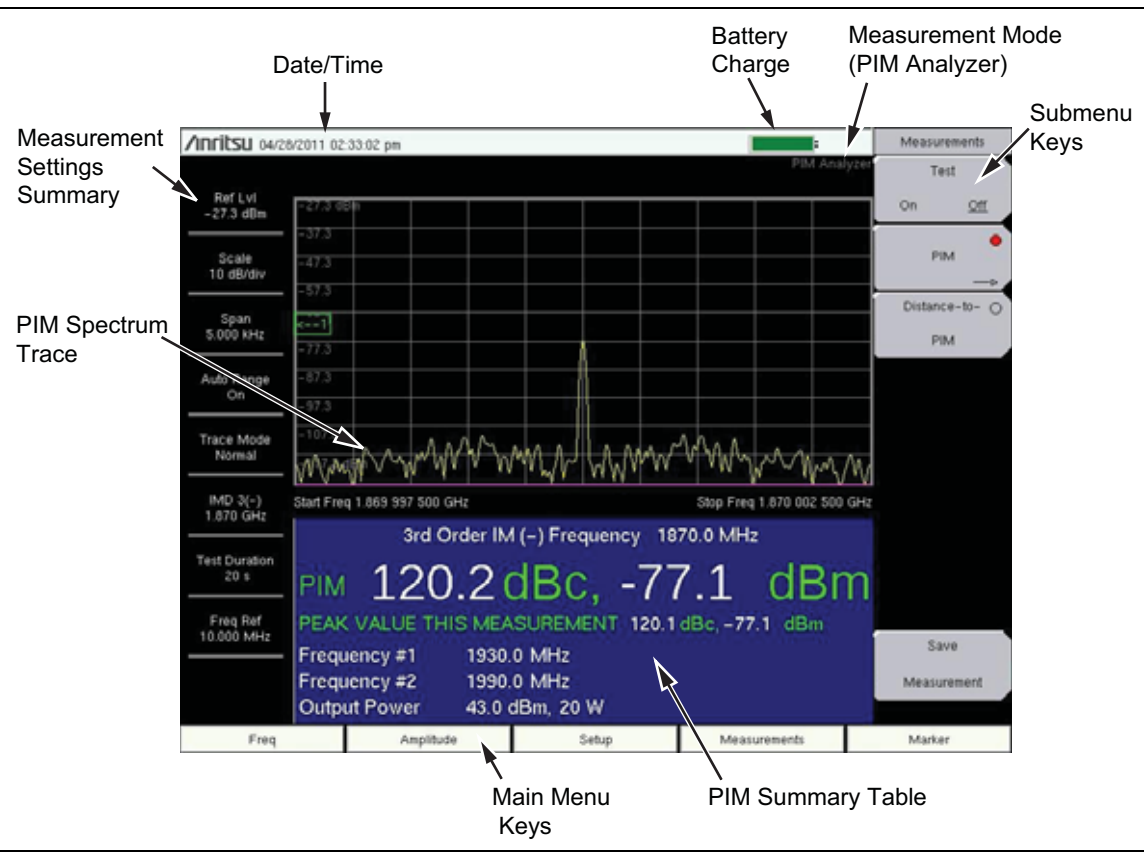

#### **PIM Analyzer**

Figure 1-3. PIM Analyzer Display

#### **DTP PIM Analyzer**

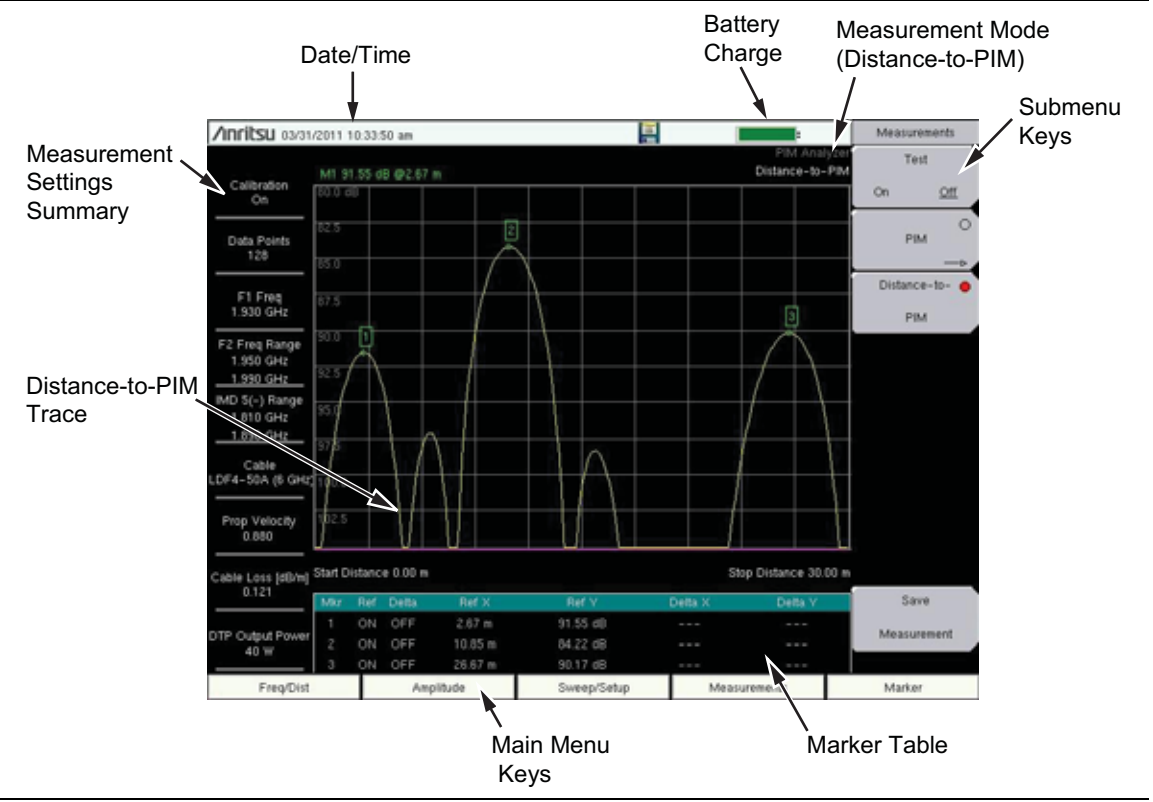

Figure 1-4. Distance-to-PIM Analyzer Display

# 1-10 Performance Specifications

Refer to the PIM Master Product Brochure (part number: 11410-00546) for general specifications, detailed measurement specifications, ordering information, and available accessories. The product brochure is included with the instrument and is available on the Anritsu web site: http://www.anritsu.com.

#### 1-11 Preventive Maintenance

PIM Master preventive maintenance consists of cleaning the unit and inspecting and cleaning the RF connectors on the instrument and all RF cables. Clean the PIM Master with a soft, lint-free cloth slightly dampened with water or water and a mild cleaning solution.

Clean the RF connectors and center pins with a cotton swab dampened with denatured alcohol. Visually inspect the connectors. The pins of the connectors should be unbroken and uniform in appearance. If you are unsure whether the connectors are undamaged, gauge the connectors to confirm that the dimensions are correct.

Visually inspect the test port cables. The test port cable should be uniform in appearance, and not stretched, kinked, dented, or broken.

# 1-12 Calibration Requirements

Anritsu recommends annual calibration and performance verification by local Anritsu service centers.

# 1-13 Verification

Two quick tests can be performed in the field to verify that the PIM Master and the support equipment that you are using in your PIM measurements are all ready for testing. First perform a residual PIM test, then perform a second test that verifies a known PIM standard. Together, these two tests verify that both the Rx and Tx paths of the instrument are functioning properly.

Anritsu recommends testing the residual PIM at least daily using the optional Low PIM Termination (Anritsu part number MA82103A), which has good PIM performance. Do this prior to conducting cellular system tests.

#### **Residual PIM Test:**

- 1. Connect the PIM Master to the Anritsu handheld instrument as shown in Section 1-8 "Connection Diagram" on page 1-6.
- 2. For PIM Analysis, set the PIM Master (via the Anritsu handheld instrument) as follows:

Model F1 F2 Power Test Duration MW8208A 869 MHz 894 MHz 20 W 20 seconds MW8209A 925 MHz 960 MHz 20 W 20 seconds MW8219A 1930 MHz 2140 MHz 20 W 20 seconds

Table 1-3. Residual PIM Test Settings

Refer to Chapter 2, "PIM Analyzer" for details on setting the measurement parameters.

**3.** Connect the Low PIM termination to the PIM Master TEST PORT and make a measurement by pressing the **Measurements** main menu key, then by pressing the **Test** submenu key.

The measured result should be better than  $-112~\mathrm{dBm}/155~\mathrm{dBc}.$ 

#### Verification PIM Test:

**4.** After the residual PIM measurement is complete, connect the PIM standard (refer to Table 1-4) to the Test Port, and connect the Low PIM termination to the PIM standard, and then make another measurement.

The result should be  $-80 \text{ dBm}/123 \text{ dBc}, \pm 3 \text{ dB}.$ 

Table 1-4. PIM Standards

| Part Number | Use With           | Specifications                                                         |
|-------------|--------------------|------------------------------------------------------------------------|
| 1091-403-R  | MW8209A<br>MW8208A | -80 dBm ± 3 dB at 910 MHz, 2x20 W,<br>7/16 DIN(m) to 7/16 DIN(f), 50 Ω |
| 1091-390-R  | MW8219A            | 80 dBm ± 3 dB @ 1775 MHz, 2x20 W,<br>7/16 DIN(m) to 7/16 DIN(f), 50 Ω  |

These checks are not calibrations, and no field-adjustable components are involved. To ensure consistently accurate measurements, the PIM Master must be returned to an authorized service center annually for calibration.

If your PIM Master does not show similar results, contact Anritsu customer service at:

http://www.anritsu.com/Contact.asp

| Noto | Anritsu recommends an annual calibration and performance verification of the |
|------|------------------------------------------------------------------------------|
| Note | PIM Master.                                                                  |

# 1-14 ESD Caution

The PIM Master, like other high performance instruments, is susceptible to electrostatic discharge (ESD) damage. Coaxial cables and antennas often build up a static charge, which (if allowed to discharge by connecting directly to the PIM Master without discharging the static charge) may damage the PIM Master input circuitry.

**Caution** Operators must be aware of the potential for ESD damage and take all necessary precautions.

Operators should exercise practices outlined within industry standards such as JEDEC-625 (EIA-625), MIL-HDBK-263, and MIL-STD-1686, which pertain to ESD and ESDS devices, equipment, and practices. Because these apply to the PIM Master, Anritsu recommends that any static charges that may be present be dissipated before connecting coaxial cables or antennas to the PIM Master. This may be as simple as temporarily attaching a short or load device to the cable or antenna prior to attaching to the instrument. It is important to remember that the operator may also carry a static charge. Following the practices outlined in the above standards will ensure a safe environment for both personnel and equipment.

# 1-15 Supply Voltage and Replacing a Fuse

Input power for the PIM Master is auto-sensing for operation with 100 VAC to 240 VAC, 47 Hz to 63 Hz. Confirm that the electrical service at the current location is within these ranges.

To replace a fuse:

- **1.** Insert a flathead screwdriver in the slot at the bottom of the fuseholder door and gently rotate to unlatch the door.
- **2.** Remove the red fuseholder by inserting the flathead screwdriver under the fuseholder edge and gently pushing down. Lift the fuseholder out of the PIM Master.
- **3.** Insert the new fuse into the PIM Master fuseholder. Replace fuses as required with Anritsu part number: 3-631-127 (10 A fast acting fuse, Cooper Bussman AGC-10-R, or equivalent).

# 1-16 Anritsu Handheld Instruments

Anritsu handheld instruments that have a touch screen offer additional operator interface options for some features. You can touch a submenu key or a screen feature (such as the button for the Preset State entry in the DTP Parameters window shown in Figure 3-1).

# 1-17 Anritsu Line Sweep Tools (LST)

Anritsu Line Sweep Tools can download and open PIM files and DTP files. LST provides a means of reviewing and analyzing traces on a PC.

### 1-18 PIM Master Firmware Update

Please check the Anritsu PIM Master Web page for firmware upgrade procedures. If further assistance is needed, then contact Anritsu at +1-800-ANRITSU (+1-800-267-4878).

To determine the current firmware version of your PIM Master, use the following procedure on your Anritsu Handheld instrument, which must be connected to the PIM Master (refer to Figure 1-2, "PIM Master Connection Diagram" on page 1-6):

- 1. Press the Shift and System (8) keys to display the System menu.
- 2. Press the Application Self Test submenu key to display the PIM Self Test menu.

The Application Self Test list box displays the result of testing the current application, which is the PIM analyzer or the DTP analyzer, whichever you are using.

- **3.** Press the PIM Self Test submenu key.
- **4.** The Application Self Test list box provides the results of the PIM Self Test and also displays the firmware version number. Refer to Figure 1-5.

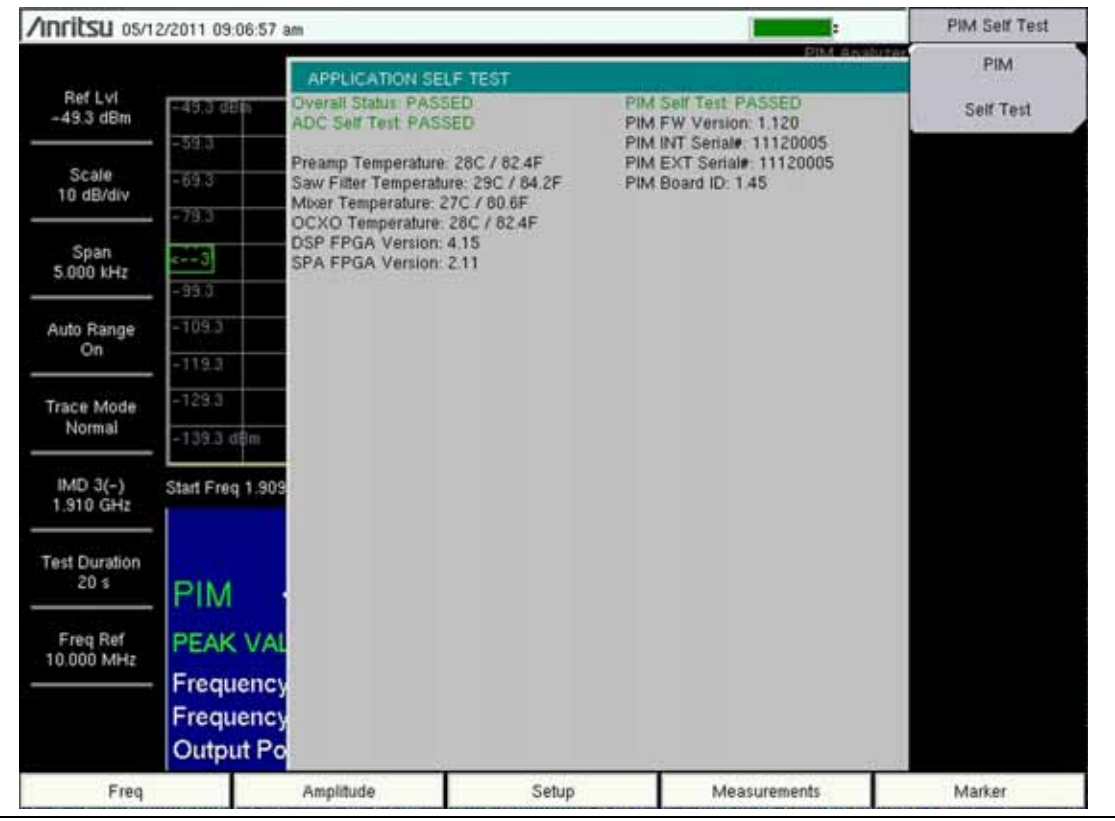

Figure 1-5. PIM Self Test Displays Firmware Version

# 1-19 Secure Environment Workplace

Refer to the Anritsu handheld instrument User Guide.

Note For USB storage, Anritsu recommends part number 2000-1520-R USB Flash Drive.

# Chapter 2 — PIM Analyzer

| Warning | The Anritsu PIM Master is capable of producing up to 100 Watts of RF power in the cellular communications bands. Users must take precautions to minimize exposure to these RF fields:             |
|---------|----------------------------------------------------------------------------------------------------|
|         | Always terminate the output port of the test equipment into a load, a loaded line, or a line that will radiate or absorb the energy before beginning a PIM test.                                  |
|         | Confirm that the PIM Master RF power is off after a PIM test.                                                                                                    |
|         | Always confirm that the RF power is off before disconnecting a coaxial connection, otherwise RF burns may result. Immediate burns to fingers or eyes can result from exposure to live connectors. |
|         | RF power can be immediately turned off with the Emergency Stop button (Item 2 in Figure 2-1).                                                                                                    |
|         | Ensure that all antennas under test are placed so that no personnel are exposed to RF levels that exceed the maximum allowable exposure.                                                          |

# 2-1 Chapter Overview

This chapter contains the following sections:

- Section 2-2 "Connection Panel Overview" on page 2-2
- Section 2-3 "PIM Analysis Setup" on page 2-4
- Section 2-4 "Making the PIM Measurement" on page 2-11
- Section 2-5 "Menu Map" on page 2-13
- Section 2-6 on page 2-15 through Section 2-16 on page 2-22 describe the menus and submenus available in the PIM Analyzer

Anritsu handheld instruments with a touch screen offer additional options for some features. You can touch a submenu key or a screen feature (such as the button for the Preset State entry in the DTP Parameters window shown in Figure 3-1).

**Note** Images of measurement results and display screens that are shown in this manual are typical examples. Images on your instrument may differ.

### 2-2 Connection Panel Overview

The PIM Master has the connectors that are shown in Figure 2-1.

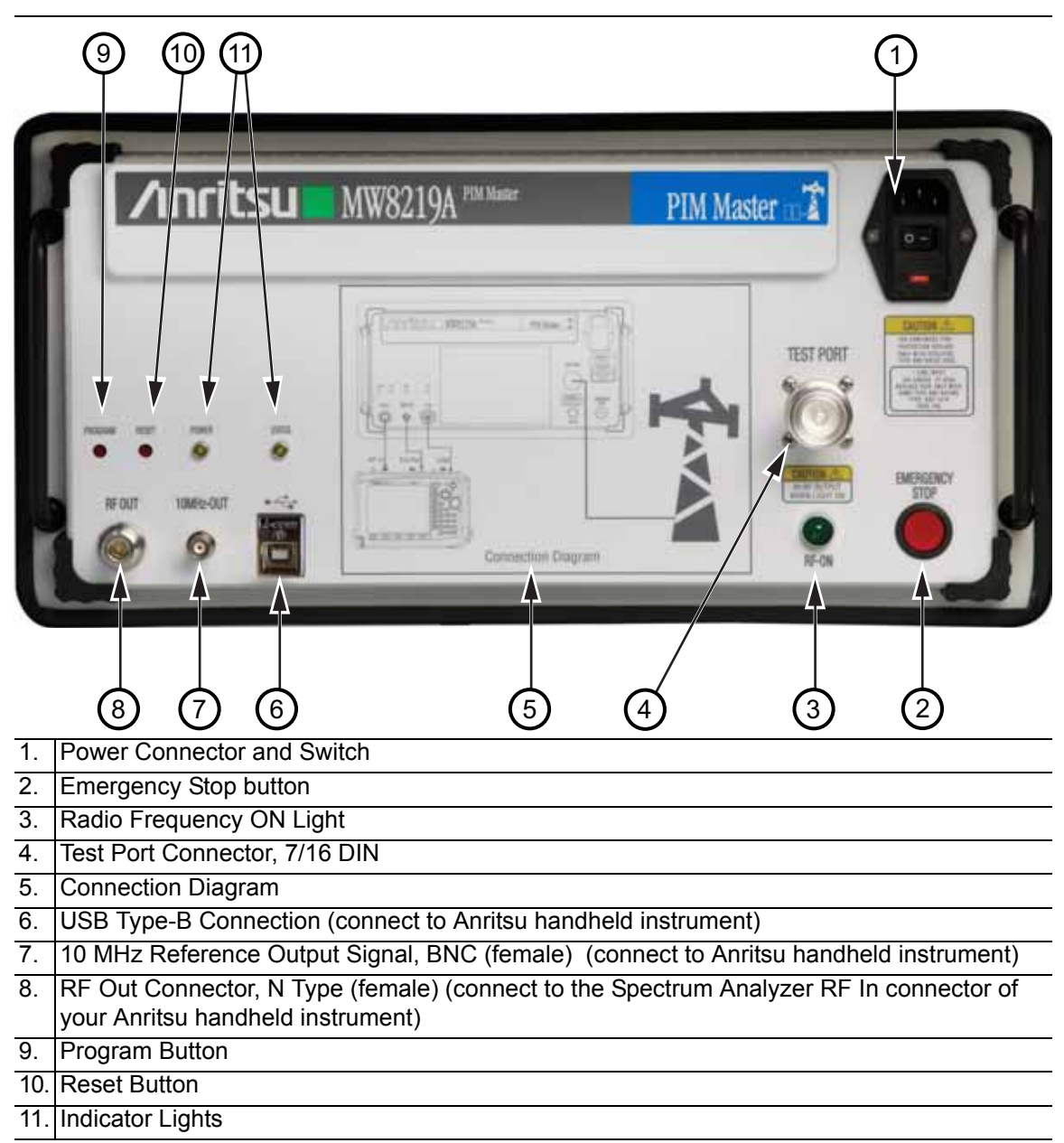

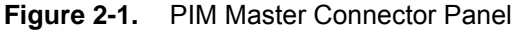

#### **PIM Master Connection to Handheld Instrument**

When an Anritsu handheld instrument is operating in PIM Analyzer mode, the instrument attempts to connect through the USB connection to the PIM Master. If you want to work in PIM Analyzer mode without connecting to the PIM Master, then you can press **Shift + 5** on the handheld instrument to disable USB communications. Refer to the Attention message on the left side of Figure 2-2.

While the connection is disabled, you can set or change frequency, amplitude, and setup parameters as desired. When you press the Measurement main menu key, the instrument again attempts to connect through the USB connection to the PIM Master. If the connection has not yet been established, an Attention message directs you to press **Shift + 5** on the handheld instrument to enable USB communications. Refer to the Attention message on the right side of Figure 2-2. If you want to continue working in PIM Analyzer mode without connecting to the PIM Master, then press **ESC** to clear the message box.

Please make sure PIM Tester is ON and USB cable is connected.

To disable USB communications to PIM Tester, press 'Shift' then '5'

#### Attention

USB communications to PIM Tester is currently DISABLED!!!

To enable USB Communications to PIM Tester, press 'Shift' then '5'. Otherwise press ESC to remove this window.

Figure 2-2. USB Connection Messages

Attention

# 2-3 PIM Analysis Setup

Before turning on power on the PIM Master or on the connected Anritsu handheld instrument, connect the cables between the instruments and the DUT as shown in the diagram in Figure 1-2. A connection diagram is also printed on the PIM Master connection panel.

In most cases, information and parameters can be entered through the keypad, the directional arrows, or the rotary knob. The numeric keypad enters the information directly. The **Up** and **Down** arrow keys change a frequency parameter by 1 MHz. The **Left** and **Right** arrow keys change the frequency parameter by 10 MHz. The rotary knob changes the frequency parameter in 1 MHz increments. Choose whichever method is most convenient to enter the required information. Refer to your Anritsu handheld instrument User Guide for additional information.

#### Handheld Instrument Connection and Power Up

A cable harness is part of the standard accessories included with the PIM Master to connect to an Anritsu handheld instrument. Use this cable harness to make the following connections:

- **1.** Connect the USB cable between the USB Type-B receptacle connector of the PIM Master and the Type-A USB receptacle connector of the handheld instrument.
- **2.** Connect the N-Type cable between the RF Out connector of the PIM Master to the RF In connector of the handheld instrument.

**Caution** Some handheld instruments contain both a VNA RF port and a SPA RF port. Be sure that you connect the to the Spectrum Analyzer RF In port.

- **3.** Connect the BNC cable between the 10MHz-OUT BNC connector of the PIM Master to the Ref In BNC connector of the handheld instrument.
- **4.** Connect the Test Port Cable between the **Test Port** connector of the PIM Master to the device under test (DUT).

Confirm that connections are secure. High power RF signals are emitted from the test port and can cause bodily injury. Anritsu recommends using a torque wrench for this connection, Anritsu part number 01-507 and open ends (01-508 for 1-inch, 01-509 for 1.25-inch). The torque wrench and parts are included in the PIM accessory package, part number 2000-1637-R.

This device (DUT) may be the main feeder cable from the tower or a simple jumper cable. The DUT must be connected to a termination device, such as a low PIM termination or an Antenna.

Caution Do not use a precision load as the termination device because they are not designed to handle the power of the PIM Master and will become damaged immediately.

- 5. Power on the PIM Master.
- **6.** Power on the handheld instrument and select the PIM Analyzer mode. Refer to the Anritsu handheld instrument User Guide for additional information on selecting the PIM Analyzer mode.

#### **Configure the PIM Test**

#### **Frequency Setup**

1. Press the **Freq** main menu key to display the frequency menu. Set Carrier F1 and Carrier F2 to generate the passive inter-modulated signal (refer to Table 2-1). Carriers can be set anywhere in the stated ranges with a 0.1 MHz resolution. Attempting to set F1 or F2 outside of these ranges causes a message box to appear (refer to Figure 2-3). Also, the software does not allow frequency pairs that create a PIM product (IMx) outside of the test system limits. The IMx is used to set the receiver center frequency. Figure 2-4 is displayed when ranges outside of the limit are entered. Press **ESC** to clear the error message.

| Model   | F1                                           | F2                                           |
|---------|----------------------------------------------|----------------------------------------------|
| MW8208A | 869 MHz to 894 MHz                           | 869 MHz to 894 MHz                           |
| MW8209A | 925 MHz to 960 MHz                           | 925 MHz to 960 MHz                           |
| MW8219A | 1930 MHz to 1990 MHz<br>2110 MHz to 2155 MHz | 1930 MHz to 1990 MHz<br>2110 MHz to 2155 MHz |

Table 2-1. Carrier Frequency Setup

| Attention                                             |
|-------------------------------------------------------|
| F1/F2 frequency setting is outside measurement range. |
| Please select another F1/F2 frequency.                |
|                                                       |
|                                                       |
|                                                       |
|                                                       |

Figure 2-3. Carrier F1 or Carrier F2 Outside Frequency Range Error Message

The intermodulation distortion (IMx) is a mathematical function of F1 and F2.

3rd Order Intermodulation (IM3) = 2F1-F2 or 2F2-F15th Order Intermodulation (IM5) = 3F1-2F2 or 3F2-2F17th Order Intermodulation (IM7) = 4F1-3F2 or 4F2-3F1

Finding IM3 when F1 = 1930 MHz and F2 = 1990 MHz:

IM3 = 2F1-F2 = 1870 MHz or 2F2-F1 = 2050 MHz

The PIM Master will use 1870 MHz (low-side IMx) as the center frequency. The PIM Master will always use the lower IMx value and will not set to the high-side IMx frequency.

If you switch the F1 and F2 values such that:

Note

F1 = 1990 MHz and F2 = 1930 MHz, then the PIM Master will still use 1,870 MHz as the center frequency.

In addition, for the MW8219A, the IMx selection must be inside one of the two PIM Master receiver bands (listed below) to make a PIM measurement, and the MW8209A and MW8208A must be inside the listed receiver bands:

MW8219A:1710 MHz to 1785 MHzMW8219A:1850 MHz to 1910 MHzMW8209A:880 MHz to 915 MHzMW8208A:824 MHz to 849 MHz

If the IMx frequency does not fall within one of these bands, then the PIM Master displays an error message (Figure 2-4) and does not allow the measurement to occur.

| Attention                                                                                                    | Attention                                                                                                    |
|----------------------------------------------------------------------------------------------------|----------------------------------------------------------------------------------------------------|
| F1/F2 Frequency combined with Intermod (IMD)<br>Order selection is outside the PIM Receiver filter<br>range. Please select an appropriate combination<br>of F1/F2/InterMod.<br>Filter ranges corresponding to Intermod Order for<br>this model are:<br>870–915 MHz | F1/F2 Frequency combined with Intermod (IMD)<br>Order selection is outside the PIM Receiver filter<br>range. Please select an appropriate combination<br>of F1/F2/InterMod.<br>Filter ranges corresponding to Intermod Order for<br>this model are:<br>1710–1765, 1850–1910, 1930–1990, and<br>2110–2170 MHz |

Figure 2-4. IMx Frequency Range Error Messages

- 2. Press the Carrier F1 submenu key to enter the frequency of Carrier F1 by using the keypad, the arrow keys, or the rotary knob. When entering a frequency by using the keypad, the submenu key labels change to GHz, MHz, kHz, and Hz. Press the appropriate unit key.
- **3.** Repeat for Carrier F2.

- **4.** Press the Intermod Order submenu key so that the desired inter-modulation frequency order to be viewed is underlined. **3rd order** is the most commonly chosen measurement.
- **5.** Use the Span setting to set the frequency width in the display. Press the **Span** submenu key. The numeric value and units turn red ready for editing. Change the span to the desired width and press **Enter**. The preset span of 5 kHz is suitable for typical testing.

#### **Amplitude Setup**

- 6. Press the Amplitude main menu key to display the Amplitude menu.
- 7. Press the Reference Level submenu key. The numeric value and units turn red indicating the settings are ready for editing. Enter the desired reference level using the keypad, the arrow keys, or the rotary knob. Press **Enter**.
- **8.** Press the Scale submenu key to change the division of the graticule to a setting other than the default value of 10 dBm.
- **9.** Press the Auto Range submenu key so that On is underlined. This allows the reference level to be adjusted automatically.
- **10.** Press the Amplitude Tone submenu key to have the handheld instrument broadcast a tone. The frequency of the tone increases as PIM level increases.

#### **Power and Display Setup**

- 11. Press the Setup main menu key to display the Setup menu.
- 12. Press the Output Power submenu key to enter the power level of the RF test signal.
- **13.** Press the **Test Duration** submenu key. Enter the desired test time (time that the RF signal from the PIM Master is On) by using the keypad, the arrow keys, or the rotary knob. Then press **Enter**. The maximum time is 60 seconds.
- **14.** Press Normal->A to display the current sweep or Max Hold -> to display the cumulative maximum value of each display point from a series of sweeps.
- **15.** Press the Display Type submenu key to select the desired measurement view, Trace or Bar. Refer to Figure 2-5 and Figure 2-6 on page 2-8.

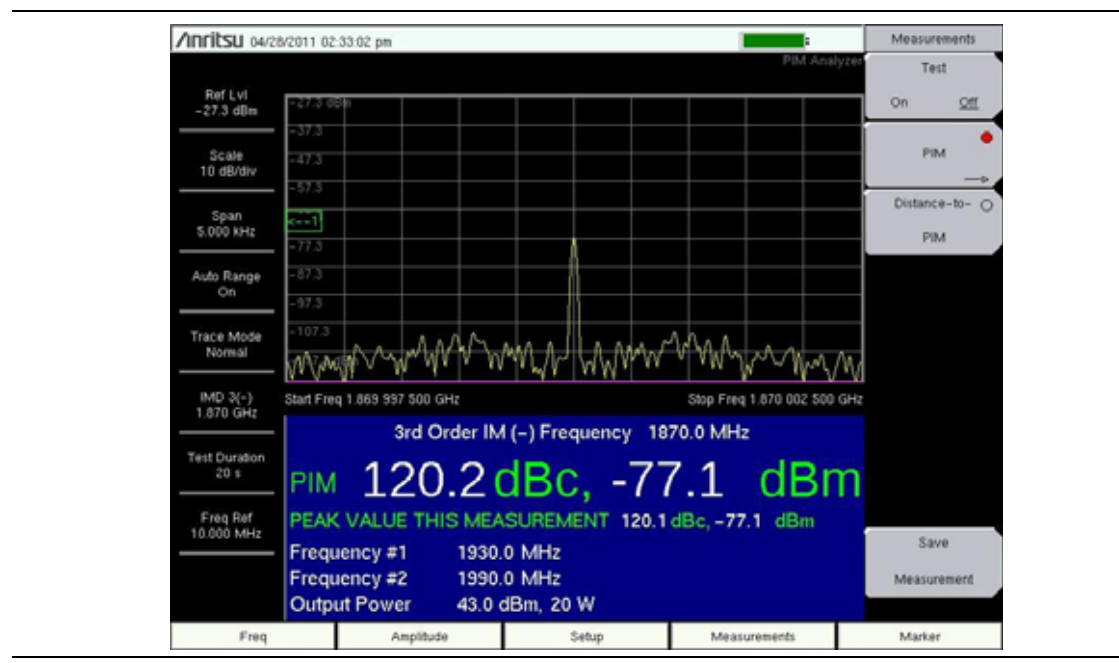

Figure 2-5. Spectral Trace View

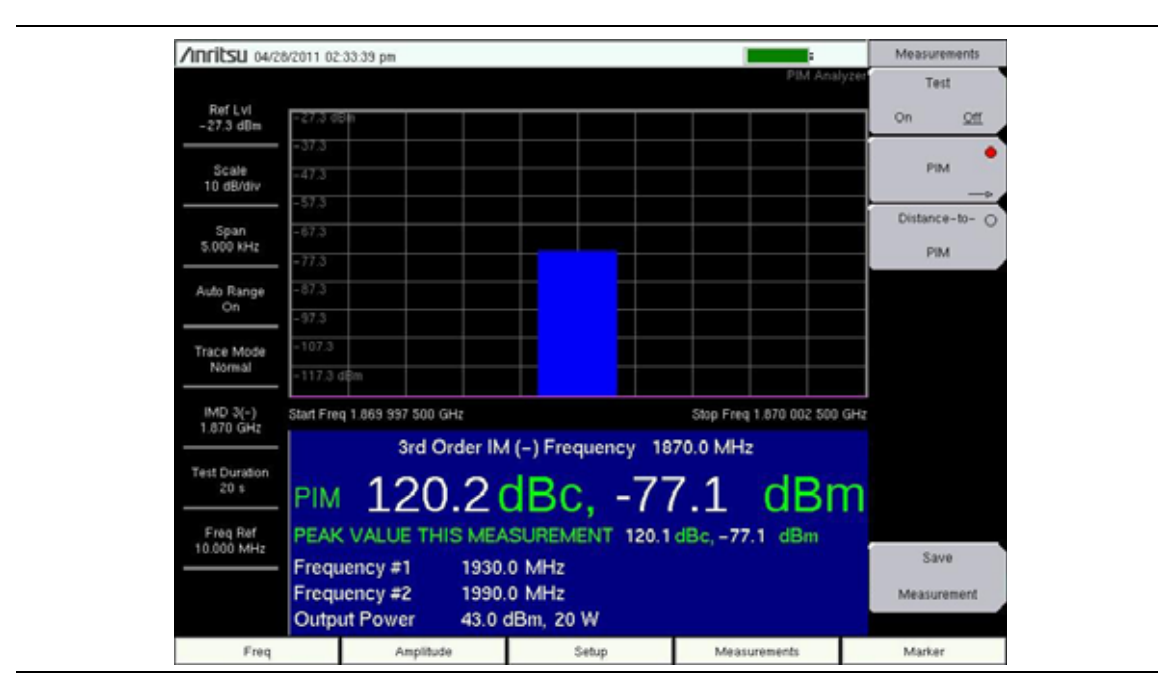

Figure 2-6. Bar Graph View
#### Parameter Setup Dialog Box

The Parameter Setup submenu (under the Freq main menu or Setup main menu) opens the Frequency Configuration dialog box (Figure 2-7). This dialog box displays the current carrier frequencies, power, and intermodulations. In addition, frequencies for F1 and F2 as well as the carrier power can be changed in this dialog box. Use the arrow keys or the rotary knob to scroll through the 3 settings (F1, F2, and Power). When one of these parameters is highlighted, press the **Enter** key. The chosen value changes color to indicate that the value is ready for editing. After editing the value, you must press the **Enter** key. The highlighted color changes to indicate that the new value has been set. For the power setting, pressing **Enter** for editing opens a drop-down list. Highlight the desired power level and again press the **Enter** key. When all 3 settings are satisfactory, scroll to highlight the Accept button and press the **Enter** key. Instruments with a touch screen must use this same procedure, as indicated in the dialog box for those instruments (refer to Figure 2-8).

| /inritsu 09/2          | 4/2010 02:22:16 pm           |                              |              |                            | PIM Freq/Std Con |
|------------------------|------------------------------|------------------------------|--------------|----------------------------|------------------|
|                        |                              |                              |              |                            |                  |
| 10.0 dBm               | 10.0 dBm                     |                              | " Setting    | s dhanged, sweep data inva | end 1            |
|                        |                              | Frequency Co                 | onfiguration |                            |                  |
| Scale<br>10 dB/div     | F1: 1                        | 930.0 MHz                    |              |                            |                  |
| Span<br>5.000 kHz      | F2: 1                        | 990.0 MHz                    |              |                            |                  |
| Auto Range<br>On       | POWER: 2                     | • W0                         |              |                            |                  |
| Trace Mode<br>Normal   |                              |                              |              |                            |                  |
| IMD 3(-)<br>1.870 GHz  | 3rd IM (-):<br>5th IM (-):   | 1870.000 MHz<br>1810.000 MHz |              |                            | 2                |
| Test Duration<br>20 s  | 7th IM (-):                  | 1750.000 MH2                 |              |                            |                  |
| Freq Ref<br>10.000 MHz | Accep                        | x                            | Cancel       |                            |                  |
|                        | Frequency #2<br>Output Power | 1990.0 MHz<br>43.0 dBm, 20   | w            |                            |                  |
| Freq                   | Amplibu                      | le S                         | qutei        | Measurements               | Marker           |

Figure 2-7. Parameter Setup Display

| Frequency Configuration                                                       |
|-------------------------------------------------------------------------------|
| F1: 1930.0 MHz                                                                |
| F2: 1990.0 MHz                                                                |
| POWER: 20W                                                                    |
| Use keypad to navigate this dialog box.<br>Touch screen buttons are inactive. |
| 3rd IM (-): 1870.000 MHz                                                      |
| 5th IM (-): 1810.000 MHz<br>7th IM (-): 1750.000 MHz                          |
| Accept Cancel                                                                 |

Figure 2-8. Parameter Setup Display for Touch Screen Instruments

## 2-4 Making the PIM Measurement

- 1. Press the Measurements main menu key. The Measurements menu is displayed.
- 2. Begin testing by pressing the Test submenu key, On is underlined while the test signal is being transmitted. Two high-power test signals are transmitted from the PIM Master Test Port to the DUT. PIM distortion is returned through the PIM Master to the Anritsu handheld instrument. The results are displayed on screen in either spectrum view or bar graph. The RF-On light on the PIM Master front panel illuminates during the PIM test. Test duration is specified under the Setup main menu. You can terminate the test early by pressing the Test submenu key so that Off is underlined.

Attempting to make a PIM measurement when the intermod product is out of the<br/>filter range of the instrument causes display of the error message shown in<br/>Figure 2-9 and shown larger in Figure 2-10.Notice the instrument settings summary on the left side of the sweep window. The<br/>IMD 5(-) is at 1,810 MHz and is outside of the listed filter ranges.Either change the frequency values for F1 and F2, or change the IMD order<br/>(3rd, 5th, or 7th) under the Frequency main menu so that the IM product of F1 and<br/>F2 is in the frequency filter bands of the instrument.Press Esc to clear the message.

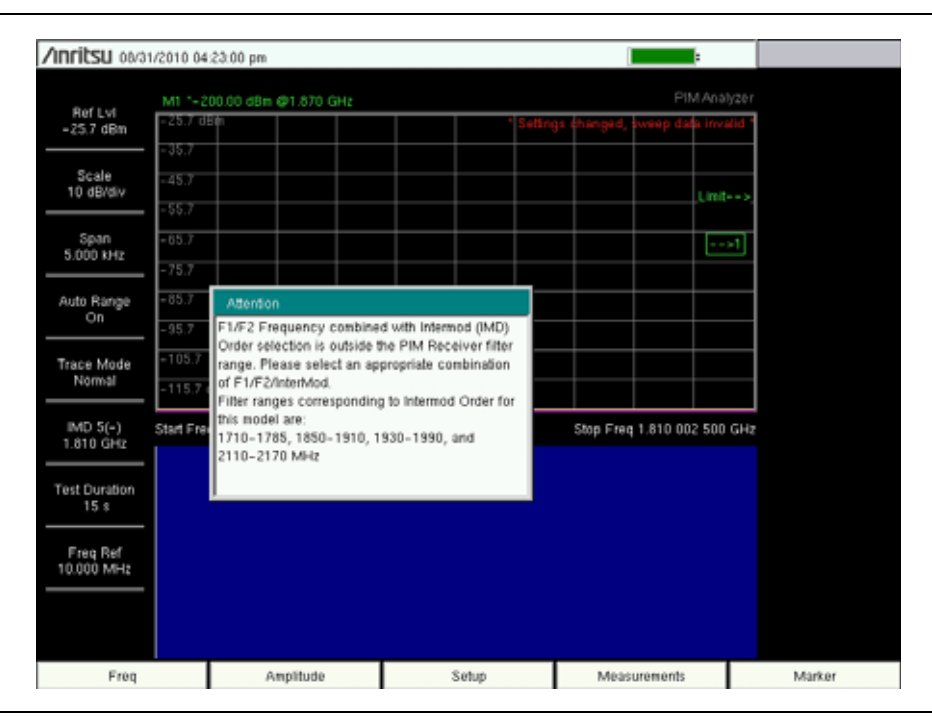

Figure 2-9. display with IM Range Error Attention Message

| Attention                                                                                                    |
|----------------------------------------------------------------------------------------------------|
| F1/F2 Frequency combined with Intermod (IMD)<br>Order selection is outside the PIM Receiver filter<br>range. Please select an appropriate combination<br>of F1/F2/InterMod.<br>Filter ranges corresponding to Intermod Order for<br>this model are:<br>1710–1765, 1850–1910, 1930–1990, and<br>2110–2170 MHz |

Figure 2-10. Attention Message for IM Range Error

- **3.** Save the current measurement by pressing the **Save Measurement** submenu key. The Save dialog box opens.
- **4.** Type a name for the measurement to be saved and press **Enter**. Refer to the Anritsu handheld instrument User Guide for additional information.

#### **Measure Noise Floor**

Use this submenu key to check for external transmitted signals that may affect the PIM receiver with no PIM RF output enabled. Press the PIM submenu key, then press the Measure Noise Floor submenu key. If an external signal is present, then try changing F1 or F2 carrier frequencies to place the 3rd order product at a frequency that is not affected by off-air signals. Any signal that is present should be investigated.

## 2-5 Menu Map

Figure 2-11 shows the map of the PIM Analyzer mode menus. The following sections describe main menus and associated submenus. Refer to your instrument Spectrum Analyzer Measurement Guide for additional information on the screen display and Spectrum Analyzer measurements.

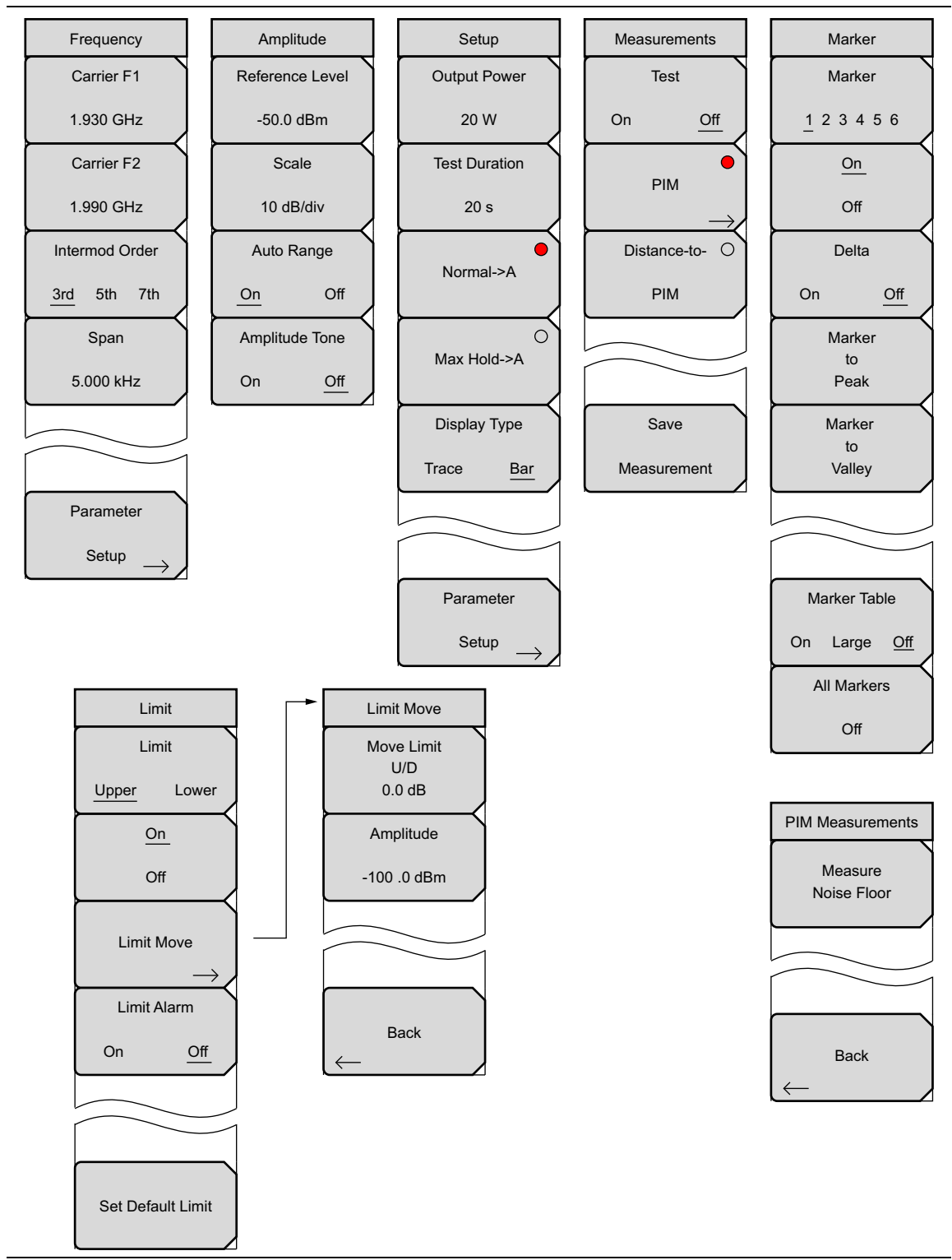

Figure 2-11. PIM Analyzer Menu Map

# 2-6 Frequency (Freq) Menu

Key Sequence: Freq.

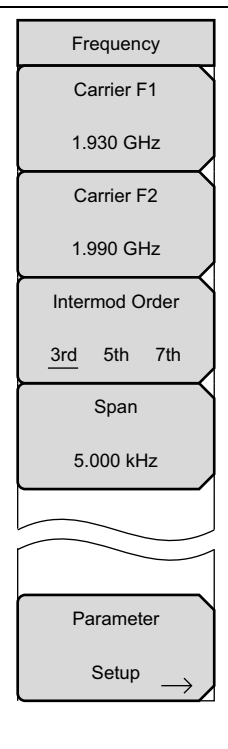

**Carrier F1:** Press the **Freq** main menu key followed by the Carrier F1 submenu key and enter the desired frequency using the keypad, the arrow keys, or the rotary knob. If the frequency is outside of the range of the PIM Master model, Figure 2-4 on page 2-6 will display. Enter a frequency within the acceptable range by referring to Table 1-1 on page 1-3. Press **ESC** to clear the error message.

**Carrier F2:** Press the **Freq** main menu key followed by the Carrier F2 submenu key and enter the desired frequency using the keypad, the arrow keys, or the rotary knob. If the frequency is outside of the range of the PIM Master model, Figure 2-4 on page 2-6 will display. Enter a frequency within the acceptable range by referring to Table 1-1 on page 1-3. Press **ESC** to clear the error message.

**Intermod Order:** Select the 3rd, 5th or 7th order of intermodulation. The Anritsu handheld will automatically set the center frequency based on the new intermod.

**Span:** Press the **Freq** main menu key followed by the Span submenu key and enter the desired span. The Span menu is used to set the frequency range over which the instrument will sweep. The span can be set from 1 kHz to 100 kHz. Reducing the span will lower the noise floor of the instrument. The default setting of 5 kHz is recommended for most measurements.

Use the keypad, the directional arrow keys, or the rotary knob to increase or decrease the span frequency. If the span is changed using the arrow keys, the span changes in 1-2-5 steps for each key press.

**Parameter Setup:** Displays Figure 2-7 on page 2-9. This dialog box allows editing of the current carrier frequencies and carrier power. It also displays the intermodulations of the carrier frequencies.

Figure 2-12. Frequency Menu

# 2-7 Amplitude Menu

Key Sequence: Amplitude

|                 | <b>Reference Level:</b> The reference level is the top graticule line on the display, |  |  |  |  |  |
|-----------------|---------------------------------------------------------------------------------------|--|--|--|--|--|
| Amplitude       | and can be set from +30 dBm to –150 dBm. A value may be entered from the              |  |  |  |  |  |
| Reference Level | keypad, use the ± key for a minus sign. After entering the value press the            |  |  |  |  |  |
|                 | dBm submenu key or the Enter key. The Up/Down arrow keys change the                   |  |  |  |  |  |
| -50.0 dBm       | reference level in 10 dB steps, and the Left/Right arrow keys change the              |  |  |  |  |  |
| Saala           | value by 1 dB. The rotary knob changes the value by 0.1 dB per click.                 |  |  |  |  |  |
| Scale           | Scale: The scale can be set in 1 dB steps from 1 dB per division to 15 dB per         |  |  |  |  |  |
| 10 dB/div       | division. The value can be changed using the keynad, the rotary knob or the           |  |  |  |  |  |
|                 | arrow keys                                                                            |  |  |  |  |  |
| Auto Range      | anow keys.                                                                            |  |  |  |  |  |
|                 | Auto Range: Automatically adjusts the reference level based on the input              |  |  |  |  |  |
| On Off          | power and Y-axis scale to display the trace on screen.                                |  |  |  |  |  |
| Amplitude Tone  | Amplitude Tone: Toggles On and Off. The frequency of the tone increases               |  |  |  |  |  |
|                 | as PIM level increases                                                                |  |  |  |  |  |
| On Off          |                                                                                       |  |  |  |  |  |
|                 |                                                                                       |  |  |  |  |  |

Figure 2-13. Amplitude Menu

## 2-8 Setup Menu

Key Sequence: Setup

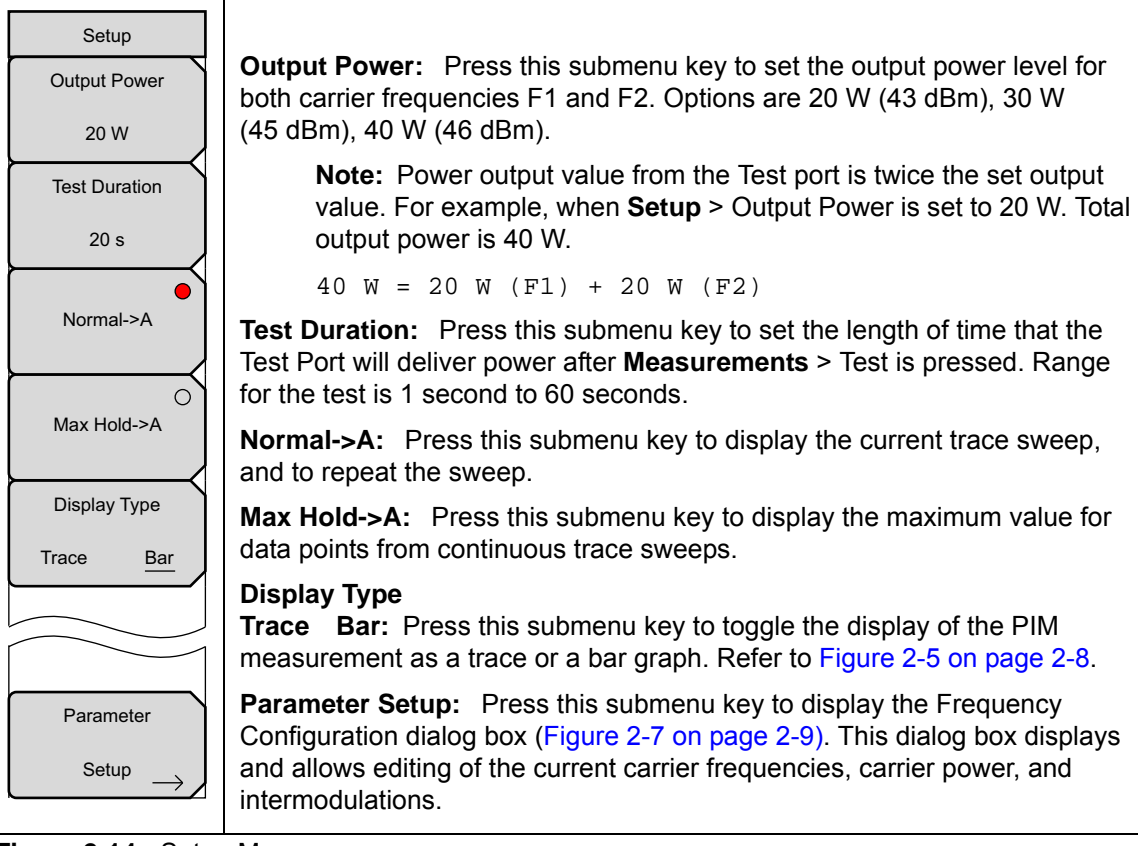

Figure 2-14. Setup Menu

## 2-9 Measurements Menu

Key Sequence: Measurements

|               | Test                                                                                     |
|---------------|------------------------------------------------------------------------------------------|
| Measurements  | <b>On Off:</b> Press this submenu key to start a measurement (PIM or DTP).               |
| Test          | When a measurement is being made, <b>On</b> is underlined on this submenu key,           |
|               | and the <b>RF-ON</b> light on the PIM Master is <b>On</b> . When the measurement time is |
| On <u>Off</u> | completed (Setup > Test Duration), <b>Off</b> is underlined on this submenu key.         |
|               | When a measurement is being made, press this submenu key to terminate                    |
| PIM           | the active measurement early.                                                            |
|               | <b>PIM:</b> Press this submenu key to set the instrument in the PIM Analyzer             |
|               | measurement mode. After the indicating circle is red, press this key again to            |
| Distance-to-  | open the PIM Measurements menu.                                                          |
| PIM           | <b>Distance-to-PIM</b> . Press this submenu key to set the instrument in the             |
|               | Distance-to-PIM Analyzer measurement mode. After the indicating circle is                |
|               | red your instrument is in Distance-to-PIM Analyzer measurement mode                      |
|               |                                                                                          |
|               | <b>Save Measurement:</b> Press this submenu key to open a dialog box to enter a          |
| Save          | name and to save the current measurement to file. The file type defaults to              |
|               | measurement, and the appropriate extension is added, based on the current                |
| Measurement   | measurement mode.                                                                        |
|               |                                                                                          |

Figure 2-15. Measurements Menu

If your Anritsu handheld instrument is in the Distance-to-PIM mode, then pressing **PIM** changes the **Freq/Dist** main menu key to **Freq** and displays the Frequency submenu keys accordingly.

## 2-10 PIM Measurements Menu

Key Sequence: Measurements > PIM

| PIM Measurements<br>Measure<br>Noise Floor | <b>Measure Noise Floor:</b> Press this submenu key to measure the received PIM without turning on the PIM Master Test Port. This measurement is used to test PIM interference that may be present beyond the cellular system being tested. |
|--------------------------------------------|----------------------------------------------------------------------------------------------------|
| Back                                       | <b>Back:</b> Press the Back submenu key to return to the Measurements menu.                                                                                                    |

Figure 2-16. PIM Measurements Menu

## 2-11 Marker Menu

#### Key Sequence: Marker

Press the **Marker** main menu key to open the Marker menu. The instrument is equipped with six markers. Any or all markers can be employed simultaneously.

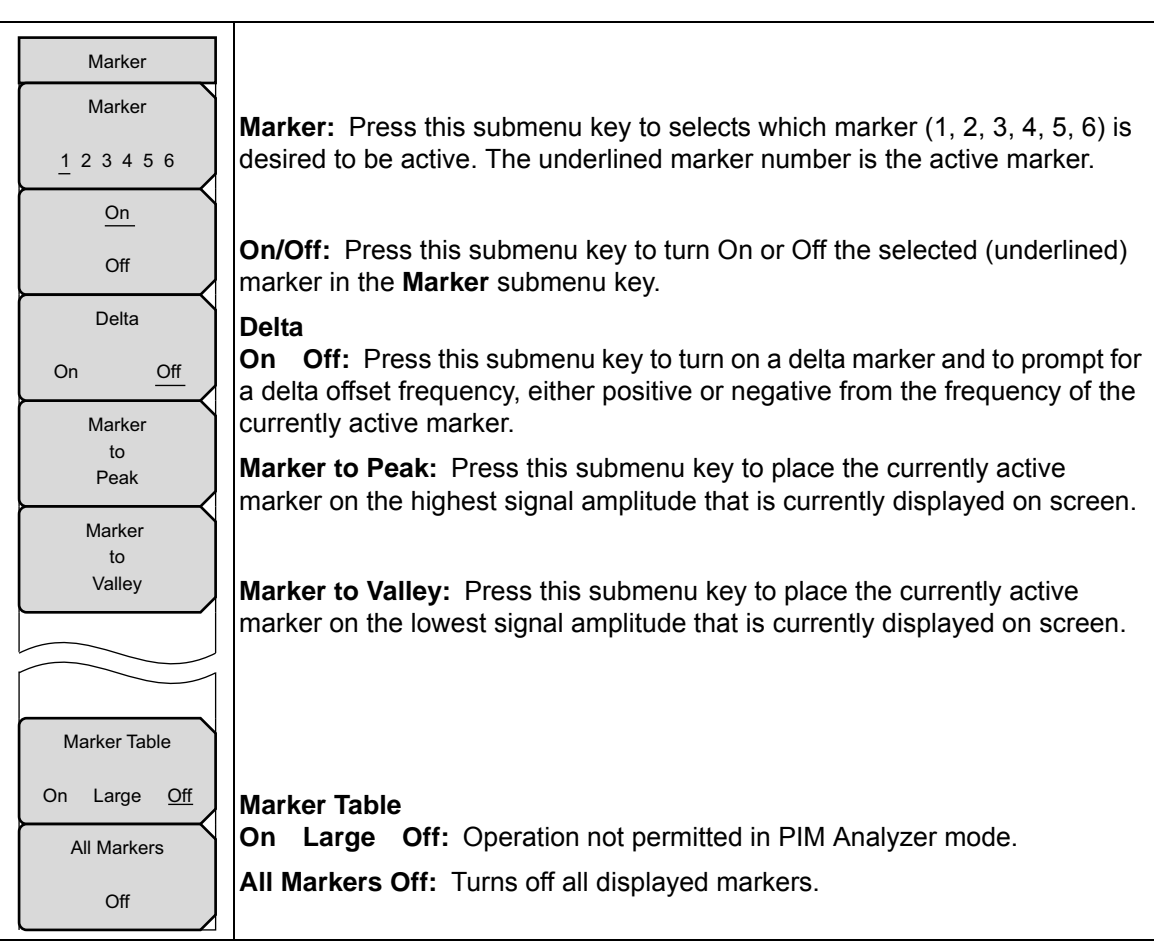

Figure 2-17. Marker Menu

# 2-12 Sweep Menu

Not applicable in PIM Analyzer mode.

## 2-13 Measure Menu

Opens the "Measurements Menu" on page 2-18.

## 2-14 Trace Menu

Not applicable in PIM Analyzer mode.

## 2-15 Limit Menu

#### Key Sequence: Shift > Limit (6) key

Two types of limit lines can be specified, lower limit lines and upper limit lines. Limit lines can be used for visual reference only or for pass/fail criteria. By using Save-On-Event (from Shift (7), for the File menu). a signal that exceeds a limit line can be automatically saved. Refer to your Anritsu handheld instrument User Guide for details.

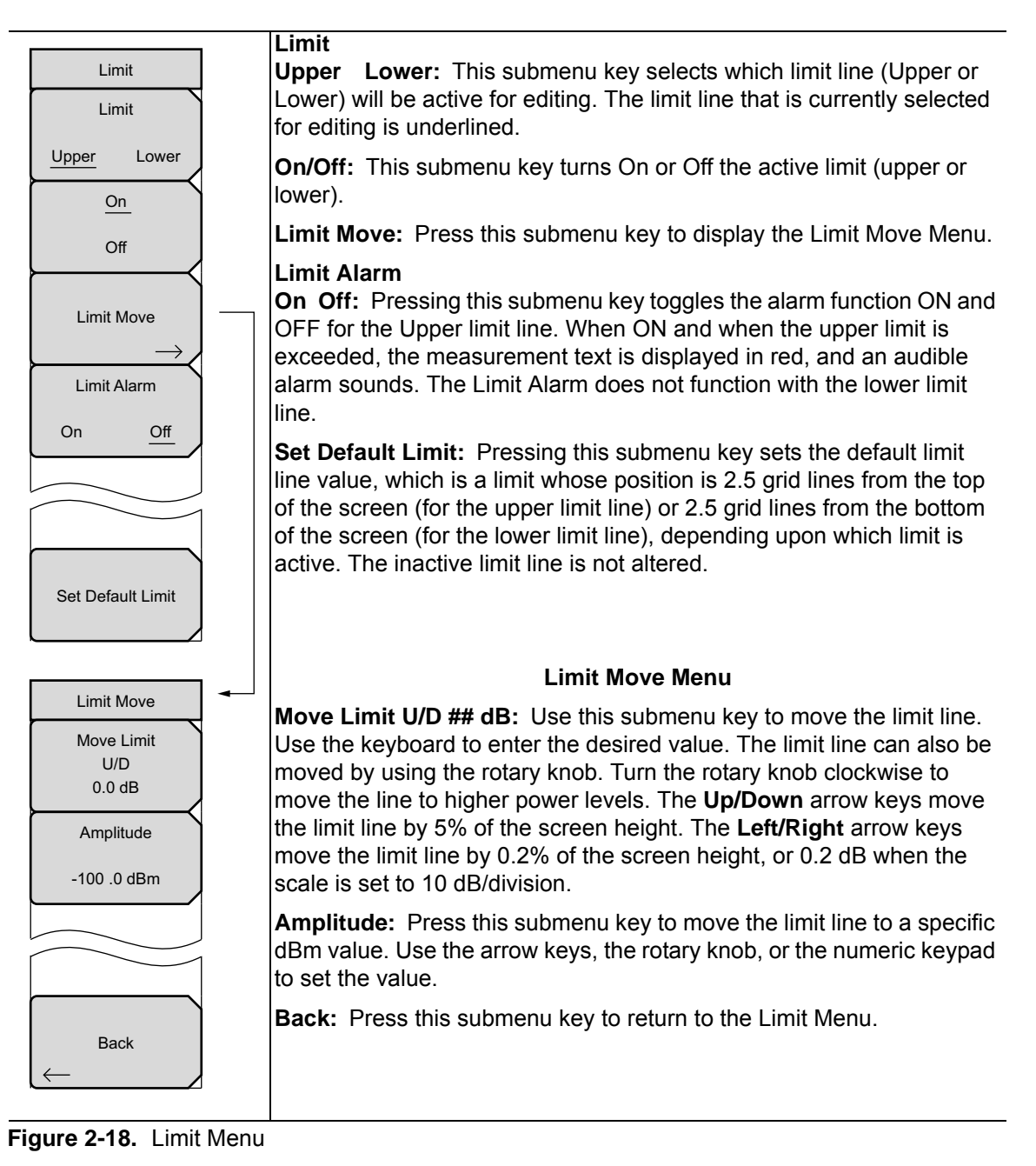

MW8219A, MW8209A, MW8208A UG PN: 10580-00280 Rev. F

## 2-16 Other Menus

**Preset**, **File**, **System**, and **Mode** menus are described in your Anritsu handheld instrument User Guide.

# Chapter 3 — Distance-to-PIM<sup>™</sup> (DTP)

# 3-1 Introduction – Distance-to-PIM<sup>™</sup> (DTP) Analyzer

In addition to PIM testing, Anritsu Company offers the Distance-to-PIM<sup>™</sup> (DTP) Analyzer. DTP analysis offers distance information to PIM sources for cellular sites with internal PIM problems and antenna PIM problems. This DTP analysis includes the surrounding outside environment with external PIM problems.

This chapter describes the setup, calibration, and testing procedures for DTP analysis. The Distance-to-PIM<sup>TM</sup> (DTP) Analyzer firmware resides within the PIM Master, not within the handheld instrument. When the PIM Master is connected to your PIM-supported Anritsu handheld instrument, a software handshake informs the handheld instrument, and the Distance-to-PIM<sup>TM</sup> (DTP) analyzer features are displayed in the relative menus. The choice between PIM analysis and Distance-to-PIM<sup>TM</sup> analysis is made in the Measurements menu.

| Warning | The Anritsu PIM Master is capable of producing up to 100 Watts of RF power in the cellular communications bands. Users must take precautions to minimize exposure to these RF fields:             |
|---------|----------------------------------------------------------------------------------------------------|
|         | Always terminate the output port of the test equipment into a load, a loaded line, or a line that will radiate or absorb the energy before beginning a PIM test.                                  |
|         | Confirm that the PIM Master RF power is off after a PIM test.                                                                                                    |
|         | Always confirm that the RF power is off before disconnecting a coaxial connection, otherwise RF burns may result. Immediate burns to fingers or eyes can result from exposure to live connectors. |
|         | RF power can be immediately turned off with the Emergency Stop button (Item 2 in Figure 2-1).                                                                                                    |
|         | Ensure that all antennas under test are placed so that no personnel are exposed to RF levels that exceed the maximum allowable exposure.                                                          |

## 3-2 Chapter Overview

This chapter contains the following sections:

- Section 3-3 "Connection Panel Overview" on page 3-2
- Section 3-4 "DTP Measurement" on page 3-2
- Section 3-5 "DTP Measurement Setup" on page 3-4
- Section 3-6 "DTP Testing Calibration" on page 3-6
- Section 3-7 "Making a DTP Measurement" on page 3-8
- Section 3-8 "Menu Map" on page 3-8

**Note** Images of measurement results and display screens that are shown in this manual are typical examples. Images on your instrument may differ.

## 3-3 Connection Panel Overview

Review and follow the connection procedures outlined in Section 1-8 "Connection Diagram" on page 1-6 and Section 2-2 "Connection Panel Overview" on page 2-2.

## 3-4 DTP Measurement

### F1 Carrier Source and Swept F2 Carrier Source

PIM analysis requires two source carrier frequencies (F1 and F2) in order to make a measurement. DTP analysis includes the two carrier frequency sources for the measurement, but only one of the sources is swept. In the DTP measurement setup, F1 Frequency is the stationary source. F2 is the second source and will be swept from the F2 Start Frequency to the F2 Stop Frequency. The default frequencies have been selected to optimize the distance resolution. Changing these frequencies will lower measurement resolution.

#### **Dmax and Data Points**

Dmax is the maximum horizontal distance that can be analyzed. The distance range between the Start Distance and the Stop Distance setting cannot exceed Dmax. If the cable is longer than Dmax, then Dmax needs to be improved by increasing the number of data points or by lowering the frequency span ( $\Delta$ F). Note that the data points can be set to either 64 points or 128 points. For best results, **Data Points** should always be set to the maximum number of steps available, given the F2 swept bandwidth. You can choose 64 data points if measurement speed is critical.

## **DTP Parameter Settings**

When the DTP Parameters setup window is displayed, the DTP Aid menu is also displayed. The **Up** and **Left** arrow keys move the selection highlight up in the window. The **Down** and **Right** arrow keys move the selection highlight down in the window. The rotary knob moves the selection highlight in both directions. The bottom selection is the **Continue** button. When any parameter is highlighted, keying in a value and pressing the **Enter** key or a menu key completes the setting, and the selection highlight is incremented downward in the list. You can also press the **Esc** key to abort these settings and return to the Freq/Dist menu or the Sweep/Setup menu, depending upon your starting point.

When numeric values are highlighted, the numeric keypad must be used to enter a value. An additional menu is displayed for distance, frequency, propagation velocity, or cable loss ((dB/ft or (dB/m). Press the appropriate units submenu key or press the **Enter** key to set the value. The selection highlight is incremented to the next lower parameter in the DTP Parameters setup window.

Additional selection menus are displayed when the following parameter buttons are highlighted in the DTP Parameters window:

- Preset State > "Preset State Menu" on page 3-18
- Data Points > "Resolution Menu" on page 3-18
- Cable > "Cable Menu" on page 3-19
- Output Power > "Output Power Menu" on page 3-19

The last item in the DTP Parameters setup window is the **Continue** button. Select this button and press the **Enter** key to close the DTP Parameters setup window and continue with your measurement. The menu display returns to either the Freq/Dist menu or the Sweep/Setup menu, depending upon your starting point.

F1 and F2 carrier frequencies can also be set in the Freq/Dist menu. Cable Loss,
Propagation Velocity, and Cable specifications can also be set in the DTP Setup menu. Output Power can also be set in the Sweep/Setup menu.

## 3-5 DTP Measurement Setup

The main menu keys and submenu keys for Distance-to-PIM<sup>™</sup> analysis differ from the PIM Analyzer menus as described in Chapter 2, "PIM Analyzer". For a description of the key functions in the Distance-to-PIM<sup>™</sup> menus, refer to section "Menu Map" on page 3-8.

Anritsu handheld instruments with a touch screen offer additional options for some features. You can touch a submenu key or a screen feature (such as the button for the Preset State entry in the DTP Parameters window shown in Figure 3-1).

- 1. Press the **Measurements** main menu key to display the Measurements menu.
- 2. Press the Distance-to-PIM submenu key.
- 3. Press the Freq/Dist main menu key.
- **4.** Press the DTP Aid submenu key to set up the DTP measurement parameters. The DTP Parameters setup window is displayed, and the DTP Aid menu is displayed.

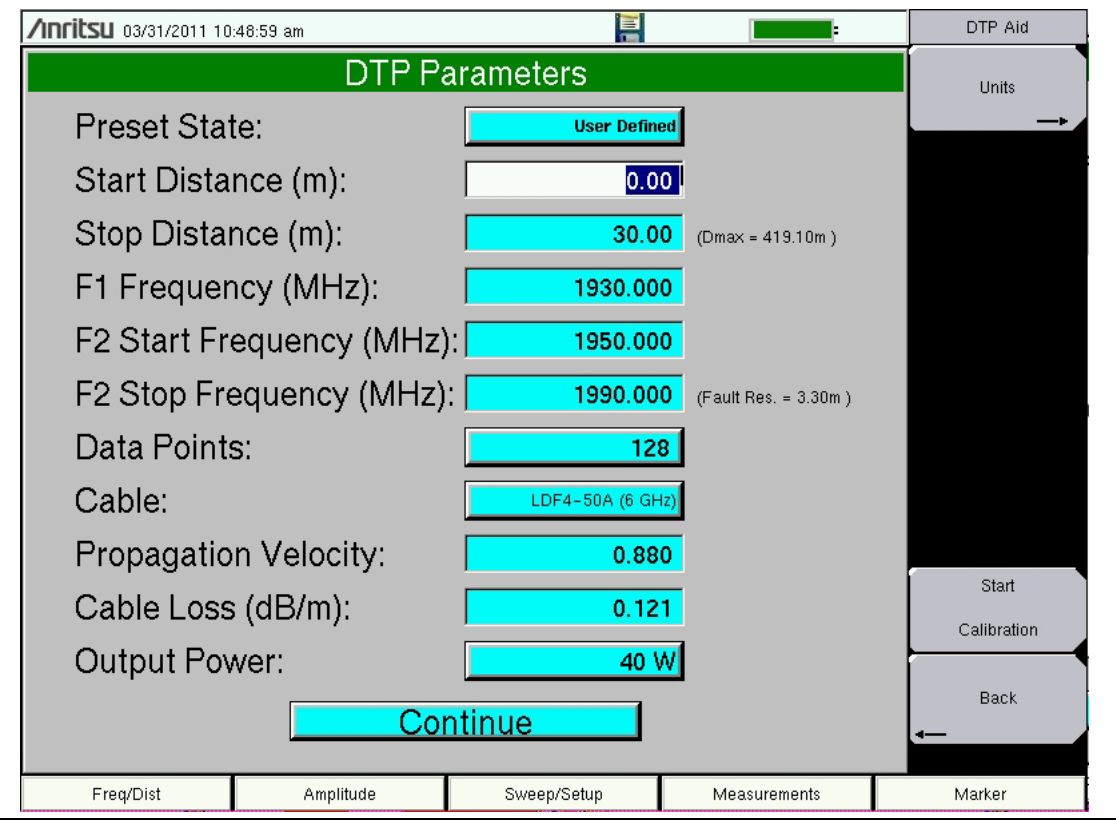

Figure 3-1. DTP Parameters Window

- **5.** In the DTP Parameters window, highlighting the Preset State button displays the Preset State menu. Press the Preset State List submenu key (or touch the Preset State button on the screen) to open a list box. Select from the list of preset states (with differing frequencies and output powers). The Preset State that is shown in Figure 3-1 is set to User Defined. When this touch-screen button or the Preset State List submenu key is pressed, the Select DTP Preset State list box is displayed on screen. Use an arrow key or the rotary knob to highlight a selection, and then press the Enter key. The menu display returns to the DTP Aid menu. Refer to Appendix C, "Preset State Definitions" for a list of the available preset states.
- **6.** From the DTP Aid menu, press the Units submenu key to display the Units submenu. Press the Meters or Feet submenu key to select the desired units to be used in the measurement. The menu display returns to the DTP Aid menu.
- 7. Highlight one of the distance setting buttons. Use the numeric keypad to set the Start and Stop distances. The Units menu is displayed with a submenu key for either meters or feet, depending upon the units setting (from the DTP Aid menu Units key).

The Stop Distance needs to be smaller than Dmax. Dmax is the maximum horizontal distance that can be analyzed. The Stop Distance cannot exceed Dmax. If the cable is longer than Dmax, then Dmax needs to be improved by increasing the number of data points or by lowering the frequency span ( $\Delta F$ ).

Note that the number of data points can be set to either 64 points or 128 points. The number of data points should always be set to the maximum amount of steps available, with respect to the F2 swept bandwidth. When the start and stop distances have been set, the menu display returns to the DTP Aid menu.

- **8.** Highlight (or touch) the Data Points button to open the Resolution menu. Select the number of data points that best fits the measurement: 64 points or 128 points.
- 9. Enter a value for F1 Stationary Frequency (MHz).
- 10. Enter the F2 Swept Frequency (F2 Start Frequency and F2 Stop Frequency).

Carrier frequencies F1 and F2 must be separated by a minimum of 20 MHz for the MW8219A and by a minimum of 10 MHz for the MW8209A and the MW8208A.

Note For example:

F2 Start – 20 MHz must be greater than or equal to F1 (MW8219A)

F2 Start – 10 MHz must be greater than or equal to F1 (MW8209A)

**11.** Highlight (or touch) the Cable button to display the available cable specifications. Use the Standard List submenu keys along with the rotary knob to navigate to the desired cable specification, and then press **Enter** (or press the **Esc** key to abort without selecting a cable).

**Note** When a cable is selected from this list, propagation velocity and cable loss are automatically set by the instrument.

**12.** If the Cable selection is "None", then, for the cable in use, enter an applicable Propagation Velocity and enter an applicable Cable Loss value in dB/ft or dB/m.

- **13.** Highlight (or touch) the Output Power button to open the Select PIM Output Power list box. Select an appropriate power level and press **Enter**.
- 14. Press the Continue button and, if the Anritsu handheld instrument is calibrated, then continue with Step 15. Otherwise, follow the calibration instructions in Section 3-6 "DTP Testing Calibration" on page 3-6, and then return to this procedure (before connecting the device under test (DUT) to the PIM Master) and continue with Step 15.

Note The DTP Analyzer includes several menus with buttons for setting up measurement parameters. All of these parameter settings are also available in one convenient location in the DTP Parameters window, which is opened by pressing the DTP Aid submenu key.

- **15.** Press the More submenu key to open the DTP Setup menu.
- 16. Press the Window submenu key to open the Windowing menu. Select the desired windowing format by pressing one of the four submenu keys Rectangular, Nominal Side Lobe, Low Side Lobe, and Minimum Side Lobe. Refer to Appendix B, "Windowing".
- **17.** Press the **Measurements** main menu key. Then press the **Test** submenu key to begin your measurement.

If you need to terminate the measurement before the allotted Test Duration time is complete, then you can press the **Test** submenu key to turn off the measurement. Also, RF power can be immediately turned off with the Emergency Stop button on the PIM Master (Item 2 in Figure 2-1 on page 2-2).

# 3-6 DTP Testing Calibration

The calibration that is used for a DTP measurement is a normalized calibration using a -80 dBm PIM standard. At this point, the following procedure is the only required step in the calibration process. After the -80 dBm PIM standard (refer to Table 1-4 on page 1-10) has been attached and measured, the Anritsu handheld instrument is considered calibrated.

- 1. Attach the -80 dBm PIM Standard and a Low PIM Termination to the TEST PORT of the PIM Master.
- 2. Press the Freq/Dist menu button.
- **3.** Press the DTP Aid submenu key.
- **4.** Initiate the normalization process by pressing the **Start Calibration** submenu key. An Attention dialog box is displayed to confirm that the PIM Standard and low PIM termination are connected. Press **Enter** to calibrate. The test instrument calibration is run. After the calibration is completed, you are ready to connect the device under test (DUT) to the PIM Master.

#### **Post-Calibration Measurement**

A good practice is performing a DTP measurement after the calibration in order to verify that measurements appear normal after the calibration. Figure 3-2 represents a typical Distance-to-PIM post-calibration measurement.

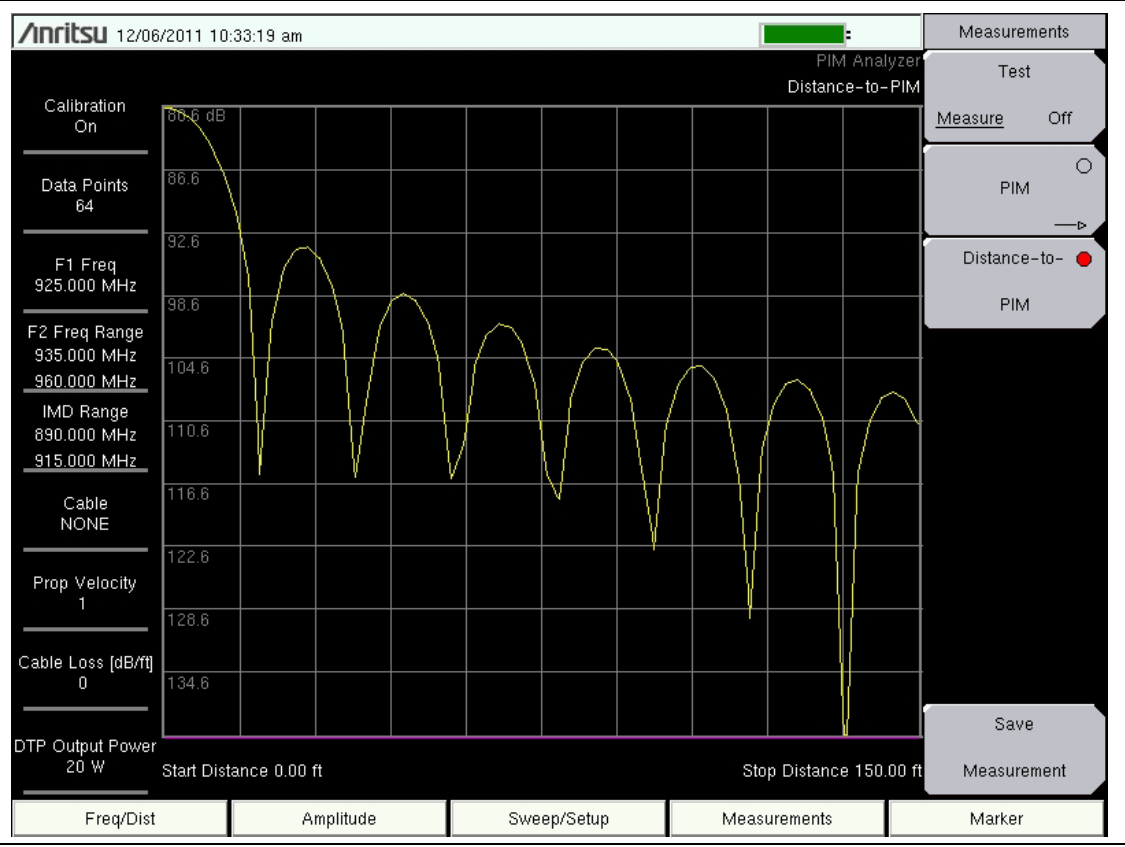

Figure 3-2. Typical DTP Measurement After a Calibration

# 3-7 Making a DTP Measurement

- 1. Connect the DUT to the TEST PORT of the PIM Master.
- 2. Press the Measurements main menu key to display the Measurements menu.
- **3.** Press the **Test** submenu key so that **On** is underlined. **Testing begins.**
- **4.** Save the current measurement by pressing the **Save Measurement** submenu key. The Save Measurement dialog box opens.
- **5.** Type a name for the measurement to be saved and press **Enter**. Refer to your Anritsu handheld instrument User Guide for additional information about file handling.

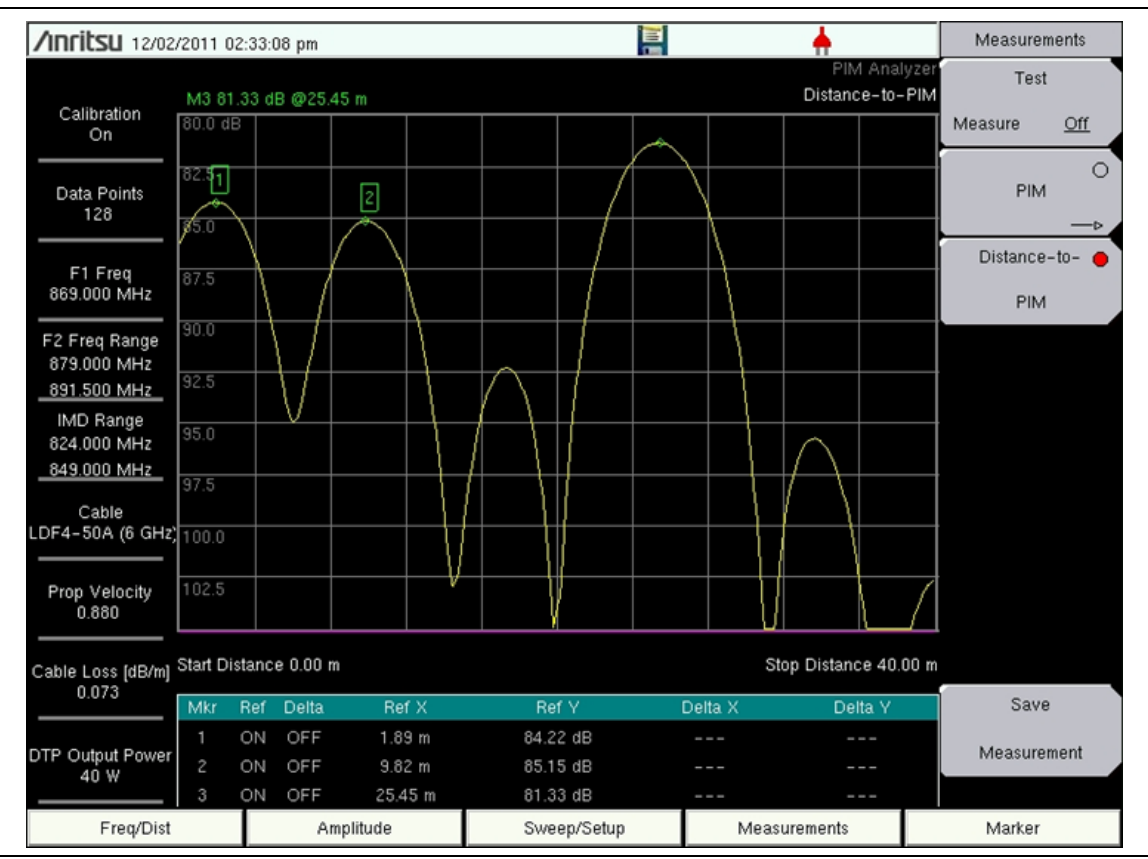

Figure 3-3. DTP Measurement Example

The example DTP measurement that is shown in Figure 3-3 displays three faults along the DUT. With the aid of Markers, the exact location and amplitude is displayed in the Marker Table.

# 3-8 Menu Map

Figure 3-4 shows a map of the Distance-to-PIM Analyzer mode menus. The sections that follow the menu map describe main menus and associated submenus. Refer to your instrument Spectrum Analyzer Measurement Guide for additional information on the screen display and Spectrum Analyzer measurements.

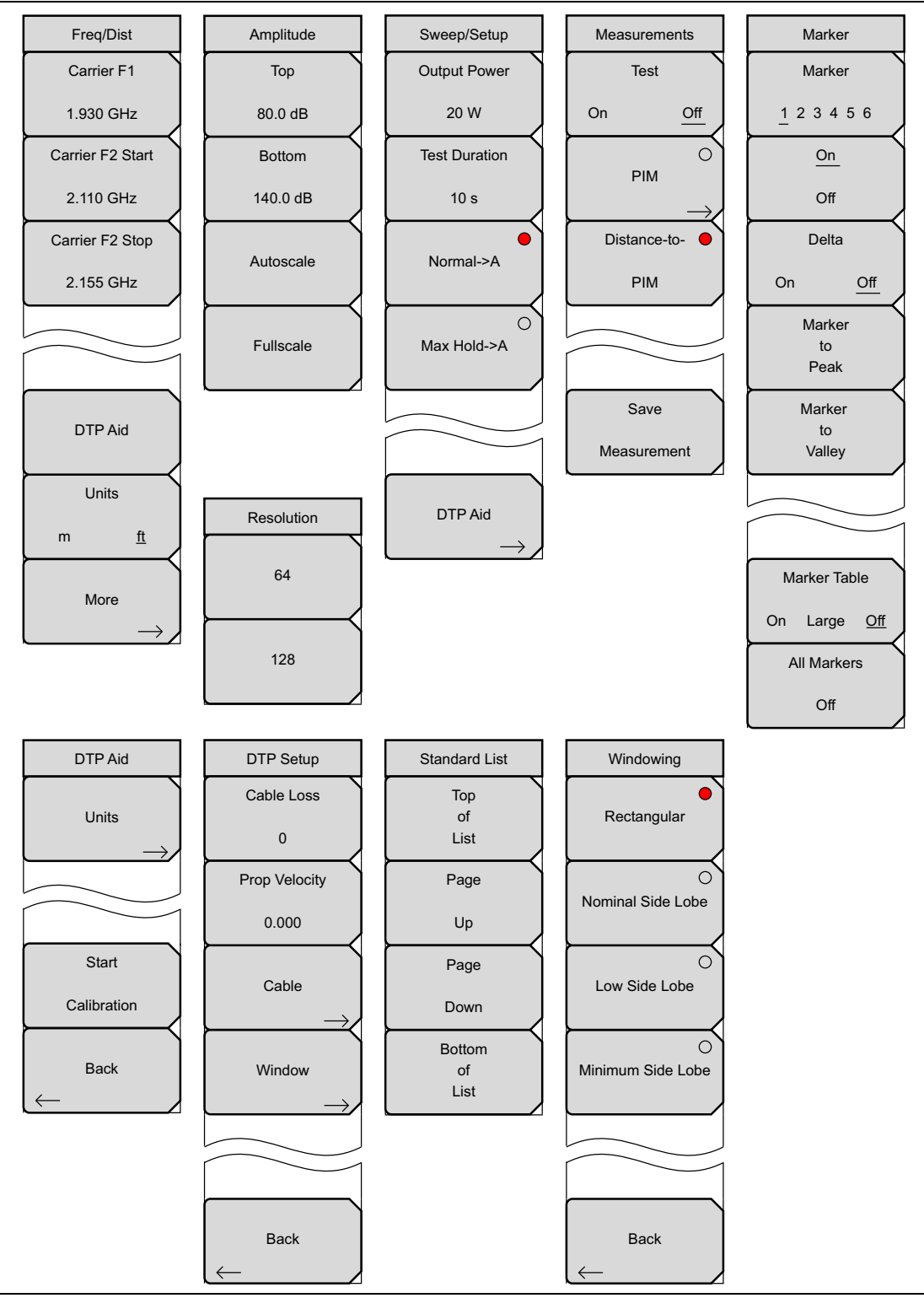

Figure 3-4. DTP Analyzer Menu Map

## 3-9 Freq/Dist Menu

Key Sequence: **Freq/Dist**.

| Freq/Dist<br>Carrier F1<br>1.930 GHz<br>Carrier F2 Start | <b>Carrier F1:</b> Press the <b>Freq/Dist</b> main menu key followed by the Carrier F1 submenu key and enter the desired frequency using the keypad, the arrow keys, or the rotary knob. If the frequency is outside of the range of the PIM Master model, Figure 2-4 on page 2-6 will display. Enter a frequency within the acceptable range by referring to Table 1-1 on page 1-3. Press <b>ESC</b> to clear the error message. |
|----------------------------------------------------------|----------------------------------------------------------------------------------------------------|
| Carrier F2 Stop                                          | <b>Carrier F2 Start:</b> Press this submenu key to set the start frequency of the swept carrier source.                                                                                                    |
| 2.155 GHz                                                | <b>Carrier F2 Stop:</b> Press this submenu key to set the stop frequency of the swept carrier source.                                                                                                    |
|                                                          |                                                                                                    |
| DTP Aid                                                  | <b>DTP Aid:</b> Press this submenu key to open the DTP Parameters window and the DTP Aid submenu to set up the test parameters for DTP testing.                                                                                                    |
| Units<br>m <u>ft</u>                                     | <b>Units:</b> Press this submenu key to toggle the units setting between meters and feet. The selection is underlined.                                                                                                    |
| More $\rightarrow$                                       | <b>More:</b> Press this submenu key to open the DTP Setup menu.                                                                                                    |

Figure 3-5. Freq/Dist Menu

Carrier F1 and Carrier F2 settings can also be initiated by highlighting their values in the DTP Parameters window. Refer to Figure 3-1 on page 3-4.

## 3-10 DTP Aid Menu

Key Sequence: Freq/Dist > DTP Aid

 $\mathbf{or}$ 

Key Sequence: Sweep/Setup > DTP Aid

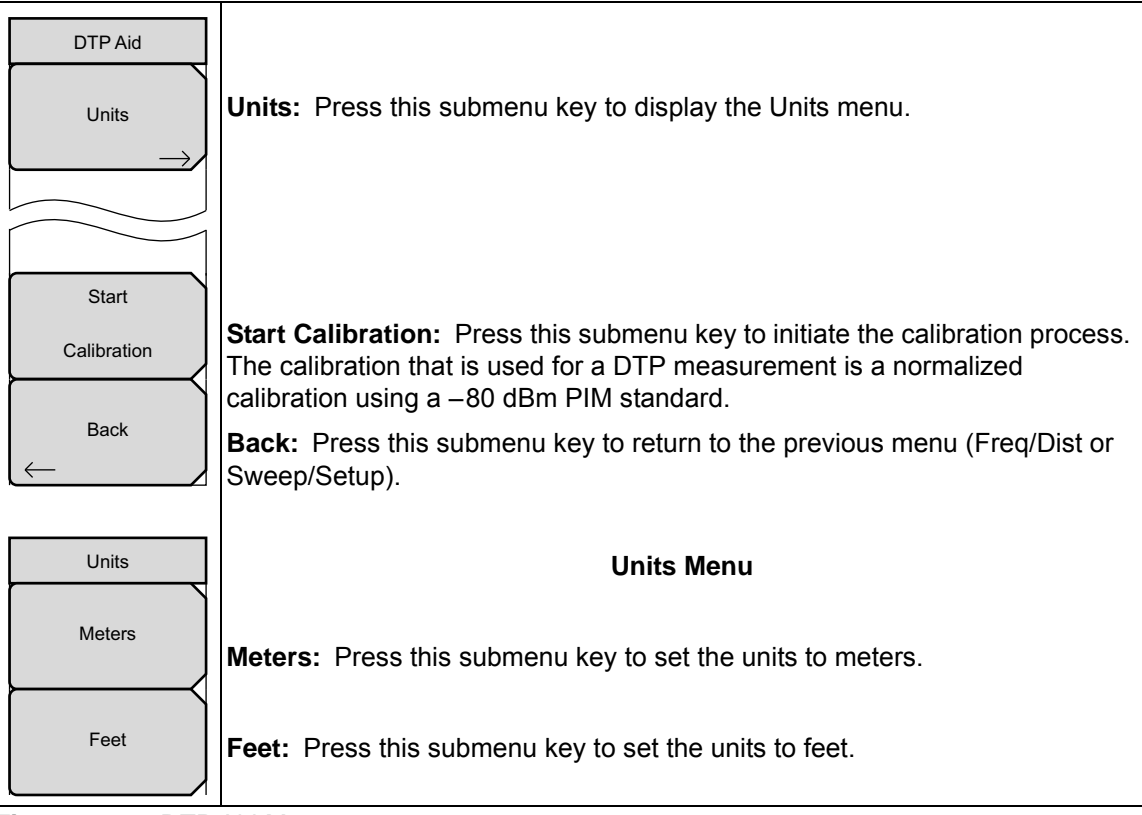

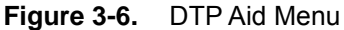

## 3-11 DTP Setup Menu

Key Sequence: **Freq/Dist** > More

| DTP Setup<br>Cable Loss | <b>Cable Loss:</b> Press this submenu key to enter the loss in dB/ft or dB/m for the selected cable by using the keypad, the arrow keys, or the rotary knob, and then press <b>Enter</b> .                                       |
|-------------------------|----------------------------------------------------------------------------------------------------|
| Prop Velocity<br>0.000  | <b>Prop Velocity:</b> Press this submenu key to enter the applicable propagation velocity for the selected cable by using the keypad, the arrow keys, or the rotary knob, and then press <b>Enter</b> .                          |
| Cable                   | <b>Cable:</b> Press this submenu key to open a list of available cable specifications (refer to Figure 2-10). Using the arrow keys, the rotary knob, or the touch screen, select the desired cable and then press <b>Enter</b> . |
| Window                  | If a cable is selected from this list, then the cable loss and propagation velocity are set automatically, and you do not need to set those values with the other submenu keys.                                                  |
|                         | <b>Window:</b> Press this submenu key to open the Windowing menu. The options are: Rectangular, Nominal Side Lobe, Low Side Lobe, and Minimum Side Lobe. Refer to Appendix B for more information about windowing.               |
| Back                    | <b>Back:</b> Press this submenu key to return to the Freq/Dist menu.                                                                                                    |

Figure 3-7. DTP Setup Menu

Settings for Cable Loss, Propagation Velocity, and the Cable list box can also be initiated by highlighting their values in the DTP Parameters window. Refer to Figure 3-1 on page 3-4.

## 3-12 Standard List Menu

Key Sequence: Freq/Dist > More > Cable

or

Highlight Cable in the DTP Parameters window.

The Cable List Box and the Standard List menu are displayed simultaneously

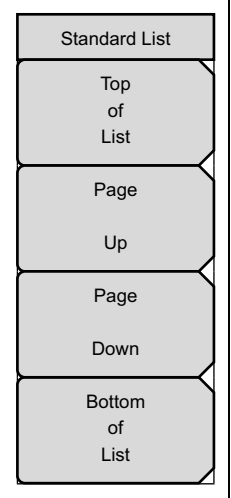

**Top of List:** Press this submenu key to highlight the cable at the top of the list.

**Page Up:** Press this submenu key to scroll upward by one page (within the cable list) from the currently highlighted cable.

**Page Down:** Press this submenu key to scroll downward by one page (within the cable list) from the currently highlighted cable.

**Bottom of List:** Press this submenu key to highlight the cable at the bottom of the list.

Select a Cable in the list box and then press the **Enter** key use that cable loss and propagation velocity in your measurement. Press the **Esc** key to return to the Freq/Dist menu without making a selection.

#### Figure 3-8. Standard List Menu

| Cable Name      | [ Prop Ve | I, (F1 ,  | CL1(dB/m)) (F2   | , CL2(dB/m)) (F3 | , CL3(dB/m))] |
|-----------------|-----------|-----------|------------------|------------------|---------------|
| NONE            | _ [0.100  | ) , (1000 | ) , 0.080) (1500 | ) , 0.080) (2000 | ) , 0.080)] 🔺 |
| FSJ1-50A (6 GHz | [ 0.84    | , (1000   | , 0.020) (2500   | , 0.032) (6000   | , 0.053)]     |
| FSJ2-50 (6 GHz) | [ 0.83    | , (1000   | , 0.013) (2500   | , 0.022) (6000   | , 0.037)]     |
| FSJ4-50B (6 GHz | [ 0.81    | , (1000   | , 0.012) (2500   | , 0.020) (6000   | , 0.034)] 🛛 🚽 |
| EFX2-50 (6 GHz) | [ 0.85    | , (1000   | , 0.012) (2500   | , 0.020) (6000   | , 0.034)]     |
| LDF1-50 (6 GHz) | [ 0.86    | , (1000   | , 0.014) (2000   | , 0.020) (6000   | , 0.038)]     |
| LDF2-50 (6 GHz) | [ 0.88    | , (1000   | , 0.012) (2000   | , 0.017) (6000   | , 0.032)]     |
| LDF4-50A (6 GHz | [ 0.88    | , (1000   | , 0.007) (2500   | , 0.012) (6000   | , 0.020)]     |
| HJ4-50 (6 GHz)_ | [ 0.91.4  | , (1000   | , 0.009) (2500   | , 0.016) (6000   | , 0.026)]     |
| HJ4.5-50 (6 GHz | [ 0.92    | , (1000   | , 0.005) (2500   | , 0.009) (6000   | , 0.015)]     |
| 310801          | [ 0.82.1  | , (1000   | , 0.012) (1000   | , 0.012) (1000   | , 0.012)]     |
| 311201          | [ 0.82    | , (1000   | , 0.018) (1000   | , 0.018) (1000   | , 0.018)]     |
| 311501          | [ 0.80    | , (1000   | , 0.023) (1000   | , 0.023) (1000   | , 0.023)]     |
| 311601          | [ 0.80    | , (1000   | , 0.026) (1000   | , 0.026) (1000   | , 0.026)]     |
| 311901          | [ 0.80    | , (1000   | , 0.038) (1000   | , 0.038) (1000   | , 0.038)]     |
| 352001          | [ 0.80    | , (1000   | , 0.038) (1000   | , 0.038) (1000   | , 0.038)]     |
| AVA5-50 7/8     | [ 0.91    | , (1000   | , 0.004) (2000   | , 0.005) (2500   | , 0.006)]     |
| AVA7-50 1-5/8_  | [ 0.92    | , (1000   | , 0.002) (2000   | , 0.003) (2500   | , 0.004)]     |
| CR50 540PE      | [ 0.88    | , (1000   | , 0.007) (2000   | , 0.010) (2500   | , 0.012)]     |
| CR50 1070PE     | [ 0.88    | , (1000   | , 0.004) (2000   | , 0.005) (2500   | , 0.006)] 📃   |

Figure 3-9. Cable List Box, Table of Specifications

# 3-13 Windowing Menu

For a description of these windowing features, refer to Appendix B, "Windowing".

Key Sequence: **Freq/Dist** > More > Window

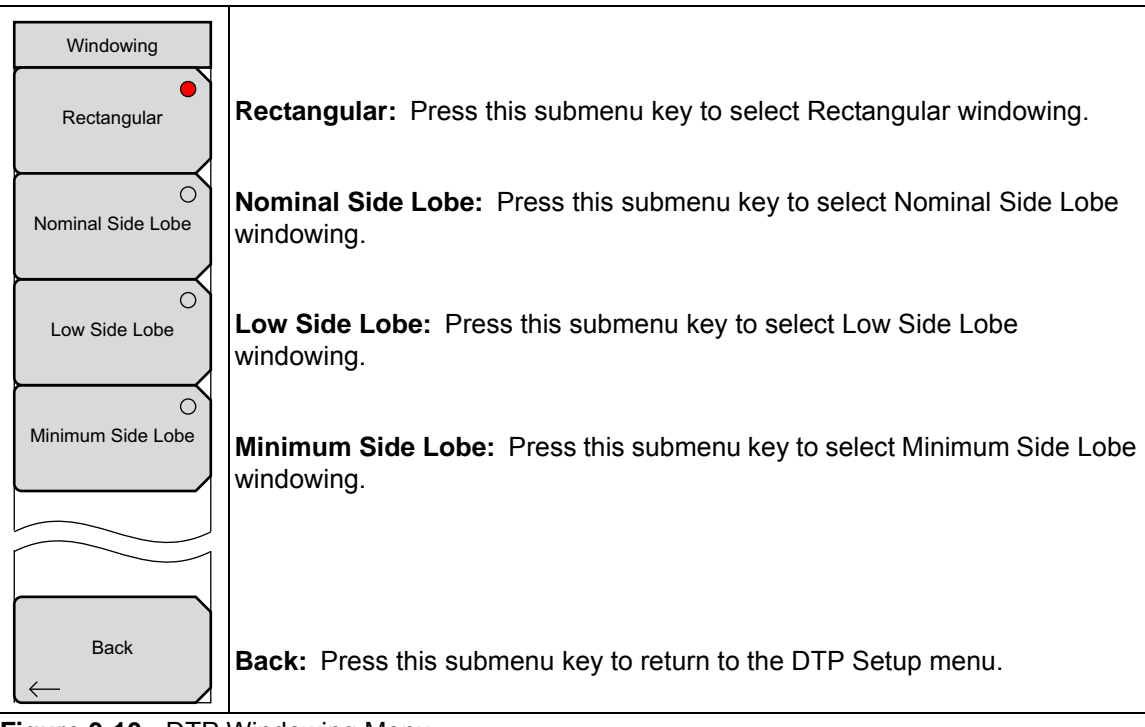

Figure 3-10. DTP Windowing Menu

# 3-14 DTP Amplitude Menu

Key Sequence: Amplitude

| Amplitude |                                                                                                    |
|-----------|----------------------------------------------------------------------------------------------------|
| Тор       | <b>Top:</b> Press this submenu key to set the top amplitude value.                                                                                         |
| 80.0 dB   |                                                                                                    |
| Bottom    | Bottom: Press this submenu key to set the bottom amplitude value.                                                                                          |
| 140.0 dB  |                                                                                                    |
| Autoscale | <b>Autoscale:</b> Press this submenu key to adjust the Top and Bottom amplitude values so that the trace is shown in the middle of the display.            |
| Fullscale | <b>Fullscale:</b> Press this submenu key to automatically set the scale to the default setting (0 dB to 60 dB for Return Loss and 1 dB to 65 dB for VSWR). |

Figure 3-11. DTP Amplitude Menu

## 3-15 Sweep/Setup Menu

Key Sequence: Sweep/Setup

| Sweep/Setup<br>Output Power<br>20 W                                | <b>Output Power:</b> Press this submenu key to set the output power level for both carrier frequencies, F1 and F2. Options are 20 W (43 dBm), 30 W (45 dBm), 40 W (46 dBm).            |  |  |  |
|--------------------------------------------------------------------|----------------------------------------------------------------------------------------------------|--|--|--|
| Test Duration                                                      | <b>Note:</b> Power output value from the Test port is twice the set output value. For example, when <b>Setup</b> > Output Power is set to 20 W, total output power is 40 W.            |  |  |  |
|                                                                    | 20 W (F1) + 20 W (F2) = 40 W                                                                                                    |  |  |  |
| Normal->A                                                          | <b>Test Duration:</b> Press this submenu key to set the length of time that the Test Port will deliver power after <b>Measurements</b> > Test is pressed. Range for the                |  |  |  |
| Max Hold->A                                                        | test is 1 second to 60 seconds. Use the arrow keys, the rotary knob, or the numeric keypad. If you use the numeric keypad, then the Units menu of the Test Duration menu is displayed. |  |  |  |
|                                                                    | <b>Normal-&gt;A:</b> Press this submenu key to display the current trace sweep, and to repeat the sweep.                                                                               |  |  |  |
|                                                                    | <b>Max Hold-&gt;A:</b> Press this submenu key to display the maximum value for data points from continuous trace sweeps.                                                               |  |  |  |
| $ \begin{array}{c} DTPAid \\ \longrightarrow \end{array} \right) $ | <b>DTP Aid:</b> Press this submenu key to display the DTP Parameters window (Figure 3-1 on page 3-4) and the DTP Aid menu.                                                             |  |  |  |

Figure 3-12. DTP Sweep/Setup Menu

The Output Power setting can also be initiated by highlighting its value in the DTP Parameters window. Refer to Figure 3-1 on page 3-4.

# 3-16 Units Menu

This menu is displayed when the **Test Duration** submenu key is pressed followed by the use of the numeric keypad to enter a number of seconds for the desired test duration. The **Test Duration** submenu key is in the Sweep/Setup menu.

| Units |                                                                                                    |
|-------|----------------------------------------------------------------------------------------------------|
| s     | <b>S:</b> Press this submenu key after keying in a test duration (in seconds) with the numeric keypad. Pressing the <b>Enter</b> key also sets the value in seconds. |

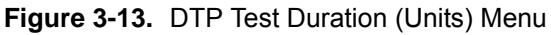

## 3-17 Measurements Menu

Key Sequence: Measurements

| Measurements             | <b>Iest</b><br>On Off: Press this submenu key to start a measurement (PIM or DTP)                                                                                                    |
|--------------------------|----------------------------------------------------------------------------------------------------|
| Test<br>On <u>Off</u>    | When a measurement is being made, <b>On</b> is underlined on this submenu key,<br>and the <b>RF-ON</b> light on the PIM Master is <b>On</b> . When the measurement time is<br>completed (Setup > Test Duration), <b>Off</b> is underlined on this submenu key.<br>When a measurement is being made, press this submenu key to terminate<br>the active measurement early. |
| PIM<br>→<br>Distance-to- | <b>PIM:</b> Press this submenu key to set the instrument in the PIM Analyzer measurement mode. After the indicating circle is red, press this key again to open the PIM Measurements menu.                                                                                                    |
| PIM                      | <b>Distance-to-PIM:</b> Press this submenu key to set the instrument in the Distance-to-PIM Analyzer measurement mode. After the indicating circle is red, your instrument is in Distance-to-PIM Analyzer measurement mode.                                                                                                    |
| Save<br>Measurement      | <b>Save Measurement:</b> Press this submenu key to open a dialog box to enter a name and to save the current measurement to file. The file type defaults to measurement, and the appropriate extension is added, based on the current measurement mode.                                                                                                    |

## Figure 3-14. DTP Measurements Menu

If your Anritsu handheld instrument is in the PIM mode, then pressing **Distance-to-PIM** changes the **Frequency** main menu key to **Freq/Dist** and displays the Freq/Dist submenu keys accordingly.

## 3-18 Preset State Menu

This menu is displayed when the **Preset State** button is highlighted in the DTP Parameters window (Figure 3-1 on page 3-4).

| Preset State List: Press this submenu key to open the Select DTP State list box and select one of the following:<br>Preset State W8208A: |
|----------------------------------------------------------------------------------------------------|
| Preset<br>State State MW8208A:                                                                                                    |
| Preset MW8208A:<br>State MW8208A:                                                                                                    |
|                                                                                                    |
| List A – User Defined: Allows you to choose all parameters for DT                                                                        |
| B – US Cellular 850 20W                                                                                                    |
| C – US Cellular 850 40W                                                                                                    |
| MW8209A:                                                                                                    |
| A – User Defined: Allows you to choose all parameters for DT                                                                             |
| B – E-GSM 900 20W                                                                                                    |
| C – E-GSM 900 40W                                                                                                    |
| MW8219A:                                                                                                    |
| A – User Defined: Allows you to choose all parameters for DT                                                                             |
| B – PCS 1900 20W                                                                                                    |
| C – PCS 1900 40W                                                                                                    |
| D – PCS/AWS 1900/2100 20W                                                                                                    |
| E – PCS/AWS 1900/2100 40W                                                                                                    |

Figure 3-15. DTP Preset State Menu

The Select DTP Preset State list box is shown in Figure C-1. A complete list of the parameters for each preset state is described in Appendix C, "Preset State Definitions".

# 3-19 Resolution Menu

This menu is displayed when the Data Points button is highlighted in the DTP Parameters window (Figure 3-1 on page 3-4).

| Resolution |                                                                             |
|------------|-----------------------------------------------------------------------------|
| 64         | 64: Press this submenu key to set the resolution to 64 data points          |
| 128        | <b>128:</b> Press this submenu key to set the resolution to 128 data points |

Figure 3-16. DTP Resolution Menu

## 3-20 Cable Menu

This menu is displayed when the **Cable** button is highlighted in the DTP Parameters window (Figure 3-1 on page 3-4).

| Cable<br>Cable List | <b>Cable List:</b> Press this submenu key to display the Cable list box (refer to Figure 3-9 on page 3-13). Highlight a cable type in the list box and then press the <b>Enter</b> key to use those cable specifications for your measurement |
|---------------------|----------------------------------------------------------------------------------------------------|
|                     | the <b>Enter</b> key to use those cable specifications for your measurement.                                                                                                    |

Figure 3-17. DTP Cable Menu

## 3-21 Output Power Menu

This menu is displayed when the Output Power button is highlighted in the DTP Parameters window (Figure 3-1 on page 3-4).

| Output Power |  |
|--------------|--|
| Power List   |  |

**Power List:** Press this submenu key to display a drop-down list of the available power settings. Use the arrow keys or the rotary knob to scroll to (and highlight) the desired power setting. Then press the **Enter** key.

Figure 3-18. DTP Output Power Menu

# Chapter 4 — Programming Commands

|         | The Anritsu PIM Master is capable of producing up to 100 Watts of RF power in the cellular communications bands. Users must take precautions to minimize exposure to these RF fields:             |
|---------|----------------------------------------------------------------------------------------------------|
|         | Always terminate the output port of the test equipment into a load, a loaded line or a line that will radiate or absorb the energy before beginning a PIM test.                                   |
|         | Confirm that the PIM Master RF power is off after a PIM test.                                                                                                    |
| warning | Always confirm that the RF power is off before disconnecting a coaxial connection, otherwise RF burns may result. Immediate burns to fingers or eyes can result from exposure to live connectors. |
|         | RF power can be immediately turned off with the Emergency Stop button (Figure 2-1).                                                                                                    |
|         | Ensure all antenna's under test are placed so that no personnel are exposed to RF levels that exceed the maximum allowable exposure.                                                              |

## 4-1 SCPI Commands

Please refer to your instrument programming manual for the use of SCPI commands.

The set of commands in this chapter are used to prepare the PIM Master hardware for the selected measurements. These commands activate a specified measurement and set the instrument to a wait-for-sweep mode, waiting for an <code>:INITiate</code> command to begin a measurement. Ensure that your handheld Controller is in the desired testing Mode before sending SCPI commands.

#### Example:

A typical command set for the PIM Master would include:

[SENSe]:PIManalyzer:FREQuency:F1 193000000 (Sets F1 to 1930 MHz) [SENSe]:PIManalyzer:FREQuency:F2 199000000 (Sets F2 to 1990 MHz) [SENSe]:PIManalyzer:AUTorange 1 (Sets Amplitude to Auto Range) [SENSe]:PIManalyzer:IMD:ORDer 3 (Sets center frequency of Rx to IM3) [SENSe]:PIManalyzer:OUTPut:POWer 2 (Sets power to 20 Watts) [SENSe]:PIManalyzer:TEST:DURation 10 (Sets the POWER ON time) CONFigure:PIManalyzer:SETup (Sends configuration to the PIM Master) INITiate:PIManalyzer:MEASure PIM (Starts PIM measurement) SENSe:PIManalyzer:MODe PIM|DTP (Sets mode to PIM or DTP) SENSe:PIManalyzer:MODe? (Responds with mode type PIM or DTP)

## 4-2 Chapter Overview

Refer to the following sections in this chapter for details of the PIM Master commands:

- ":CALCulate Subsystem" on page 4-3
- ":CALibration Subsystem" on page 4-6
- ":CONFigure Subsystem" on page 4-6
- ":INITiate Subsystem" on page 4-7
- ":SENSe Subsystem" on page 4-8

## 4-3 Remote Access Password Protection

The purpose of this feature is to prevent unauthorized access to the handheld instrument when the instrument is connected to a network, especially when connected to the Internet. When a password has been set, unauthorized remote access is prevented. In addition, only one user can be connected at any one time.

Many Anritsu handheld instruments can accept a Remote Access Password. If a password has been set, then your remote access requires the password. Refer to your instrument user guide and programming manual for a description of this feature and for instructions to use it.

This function is valid only with Master Software Tools (MST) v2.21.1 or later. The password is first set into the instrument, then used in MST. Your MST pasword must match that in the instrument.

When prompted in MST, enter the password into the password text box. Upper case and lower case letters and the symbols - \_ + . are the allowed password characters. For security, you must reboot the handheld instrument after setting the password. Turn power OFF then On. The password can be removed or reset by a Master Reset (**System + On**), by a Factory Default reset (**Esc + On**), or by a firmware update (which includes a restart).

| Password |                                                                                     |
|----------|-------------------------------------------------------------------------------------|
| Use arro | Press Shift for Caps<br>w keys to navigate cursor within file name<br>Enter to Save |
|          |                                                                                     |

Figure 4-1. Remote Access Password Text Box
# 4-4 :CALCulate Subsystem

The commands in this subsystem process data that has been collected via the SENSe subsystem.

#### :CALCulate:DTPMeas:CABLoss :CALCulate:DTPMeas:CABLoss?

| Title:                 | DTP cable loss                                               |  |
|------------------------|--------------------------------------------------------------|--|
| Description:           | Sets and queries DTP cable loss in dB/current distance unit. |  |
| Parameter:             | cable_loss_value                                             |  |
| Default Value:         | None – Returns error                                         |  |
| Example:               | To set the cable loss to 0.1 dB/ft:                          |  |
|                        | :CALCulate:DTPMeas:CABLoss 0.1                               |  |
| Front Panel<br>Access: | Freq/Dist, More, Cable Loss                                  |  |

#### :CALCulate:DTPMeas:DISPlay:RESOlution :CALCulate:DTPMeas:DISPlay:RESOlution?

| Title:                 | DTP data points                       |    |
|------------------------|---------------------------------------|----|
| Description:           | Sets and queries DTP data points.     |    |
| Parameter:             | 64, 128                               |    |
| Default Value:         | None – Returns error                  |    |
| Example:               | To set the data point to 64:          |    |
|                        | :CALCulate:DTPMeas:DISPlay:RESOlution | 64 |
| Front Panel<br>Access: | Freq/Dist, DTP Aid, Data Points       |    |

#### :CALCulate:DTPMeas:DMAX?

Title:DTP maximum measurable distanceDescription:Queries DTP maximum maeasurable distance in current distance unit.Parameter:NoneDefault Value:None – Returns errorFront Panel<br/>Access:Freq/Dist, DTP Aid, Dmax

#### :CALCulate:DTPMeas:FRESolution?

| Title:                 | DTP fault resolution                                   |
|------------------------|--------------------------------------------------------|
| Description:           | Queries DTP fault resolution in current distance unit. |
| Parameter:             | None                                                   |
| Default Value:         | None – Returns error                                   |
| Front Panel<br>Access: | Freq/Dist, DTP Aid, Fault Res                          |

#### :CALCulate:DTPMeas:PVELocity :CALCulate:DTPMeas:PVELocity?

| Front Panel<br>Access: | Freq/Dist, DTP Aid, Prop Velocity                      |
|------------------------|--------------------------------------------------------|
|                        | :CALCulate:DTPMeas:PVELocity 0.75                      |
| Example:               | To set the cable propagation velocity index to 0.75:   |
| Default Value:         | None – Returns error                                   |
| Parameter:             | 0.1 to 1.0                                             |
| Description:           | Sets and queries DTP cable propagation velocity index. |
| Title:                 | DTP cable propagation velocity index                   |

#### :CALCulate:DTPMeas:STARt | STOP :CALCulate:DTPMeas:STARt | STOP?

| Title:                 | DTP distance setup                                                                                             |
|------------------------|----------------------------------------------------------------------------------------------------|
| Description:           | Sets and queries DTP distance start and stop. Parameters are $ {\rm m} $ for meters and $ {\rm ft} $ for feet. |
| Parameter:             | distance_value m ft                                                                                            |
| Default Value:         | Values in meters                                                                                               |
| Example:               | To set the DTP start distance to 10 feet:                                                                      |
|                        | :CALCulate:DTPMeas:STARt 10 ft                                                                                 |
| Front Panel<br>Access: | Freq/Dist, DTP Aid, Start/Stop Distance                                                                        |

# :CALCulate:DTPMeas:WINDow

#### :CALCulate:DTPMeas:WINDow?

| Title: | DTP | Windowing |
|--------|-----|-----------|
|        |     |           |

| Front Panel    |                                                                                                    |
|----------------|----------------------------------------------------------------------------------------------------|
|                | :CALCulate:DTPMeas:WINDow NSLobe                                                                                                    |
| Example:       | To set the Nominal Side Lobe Windowing:                                                                                                    |
| Default Value: | None – Returns error                                                                                                    |
|                | MSLobe = Minimum Side Lobe Windowing                                                                                                    |
|                | LSLobe = Low Side Lobe Windowing                                                                                                    |
|                | NSLobe = Nominal Side Lobe Windowing                                                                                                    |
| Parameter:     | RECTangular = Rectangular Windowing                                                                                                    |
| Description:   | Sets and queries the type of windowing in order of increasing side lobe<br>reduction. Windowing settings are: rectangular, nominal side lobe, low<br>side lobe, and minimum side lobe. |

#### :CALCulate:DTPMeas:UNIT :CALCulate:DTPMeas:UNIT?

Description: Sets and queries DTP distance unit. Parameters are  $\, {\tt m} \,$  for meters and ft for feet.

Parameter: m = meter

ft = feet

- Default Value: None Returns error
  - **Example**: To set the unit to meter:

:CALCulate:DTPMeas:UNIT m

Front Panel

Access: Freq/Dist, Units

# 4-5 :CALibration Subsystem

The commands in this subsystem control the system calibration.

#### :CALibration:DTPMeas:STATe :CALibration:DTPMeas:STATe?

| Title:                 | Calibration State                                                                                                    |
|------------------------|----------------------------------------------------------------------------------------------------|
| Description:           | Starts calibration and reports its state. The calibration that is used for a DTP measurement is a normalized calibration using a $-80~\rm dBm~PIM$ standard |
| Parameter:             | 0 = invalidate the current calibration                                                                                                    |
|                        | 1 = perform calibration                                                                                                    |
| Example:               | To initiate calibration:                                                                                                    |
|                        | :CALibration:DTPMeas:STATe 1                                                                                                    |
| Front Panel<br>Access: | Freg/Dist, DTP Aid, Start Calibration                                                                                                    |

# 4-6 :CONFigure Subsystem

The commands in this subsystem prepare the instrument for the selected measurement. They disable any currently-enabled measurements and activate the specified measurement. They set the instrument to single sweep mode, waiting for an *INITiate* command. They do not initiate the taking of a measurement.

Current instrument settings may be changed to default values. These changes are identified with their respective measurement commands.

#### :CONFigure:PIManalyzer:SETup

Title: Configure PIM Master Hardware for Measurement

Description: Creates and sends a defined configuration to the PIM Master based on the previously set SCPI command configuration parameters.

| Note | This command must be sent after any SCPI command that changes a PIM Master related measurement parameter. This command is required to update the PIM Master configuration for a PIM measurement, but NOT for a Distance-to-PIM <sup>™</sup> (DTP) measurement. |
|------|----------------------------------------------------------------------------------------------------|
|------|----------------------------------------------------------------------------------------------------|

# 4-7 :INITiate Subsystem

The commands in this subsystem control the triggering of measurements.

#### :INITiate:PIManalyzer:MEASure NOISe PIM

Title: Trigger PIM Analyzer Measurement

Description: PIM triggers the sweep of the measurement receiver unit and turns on the RF PIM Analyzer unit so the measurement receiver can measure inter modulation distortion generated from the PIM Master and the system under test. The measurement will continue until the defined test duration time has elapsed. This command is NOT a prerequisite for Distance-to-PIM<sup>™</sup> (DTP) measurements.

> NOISe triggers the sweep of the measurement receiver unit but does not turn on the PIM Master Test Port. The measurement will continue until the defined test duration time has elapsed.

Sending either the NOISe or PIM command during an active measurement will cancel the measurement.

Parameter: NOISe or PIM

Front Panel Access (NOISe): Front Panel Access

(NOISe): Measurements, PIM, Measure Noise Floor

(PIM): Measurements, Test (On underlined)

# 4-8 :SENSe Subsystem

The commands in this subsystem relate to device-specific parameters, not signal-oriented parameters.

#### :[SENSe:]:DTPMeas:AVERage:TYPE :[SENSe:]:DTPMeas:AVERage:TYPE?

| Front Panel    | Sween/Setun Normal -> A / Max Hold -> A |
|----------------|-----------------------------------------|
|                | :SENSe:DTPMeas:AVERage:TYPE NONE        |
| Example:       | To set DTP trace mode to normal:        |
| Default Value: | None – Returns error                    |
|                | MAXimum = max trace hold                |
| Parameter:     | NONE = normal                           |
| Description:   | Sets and queries DTP trace mode         |
| Title:         | DTP Trace Mode                          |
|                |                                         |

#### :[SENSe:]:DTPMeas:DISPlay:TOP|BOTTom :[SENSe:]:DTPMeas:DISPlay:TOP?|BOTTom?

| Title:                 | DTP Display Top and Bottom             |
|------------------------|----------------------------------------|
| Description:           | Sets and queries DTP display magnitude |
| Parameter:             | top/bottom magnitude                   |
| Default Value:         | None – Returns error                   |
| Example:               | To set the DTP display top to 10 dB:   |
|                        | :SENSe:DTPMeas:DISPlay:TOP 10.0        |
| Front Panel<br>Access: | Amplitude, Top/Bottom                  |

#### :[SENSe:]:DTPMeas:FREQuency:BANd

#### :[SENSe:]:DTPMeas:FREQuency:BANd?

Title: DTP Preset State

**Description:** Sets and queries current DTP preset state. This sets up various parameters to some predetermined values.

Parameter:

| Parameter       | Description                                 | PIM Master |
|-----------------|---------------------------------------------|------------|
| PCS_20W         | PCS band with 20 watts output power         | MW8219A    |
| PCS_40W         | PCS band with 40 watts output power         | MW8219A    |
| PCS_AWS_20W     | PCS/AWS band with 20 watts output power     | MW8219A    |
| PCS_AWS_40W     | PCS/AWS band with 40 watts output power     | MW8219A    |
| E_GSM_900_20W   | E-GSM band with 20 watts output power       | MW8209A    |
| E_GSM_900_40W   | E-GSM band with 40 watts output power       | MW8209A    |
| US_CELL_850_20W | US Cellular band with 20 watts output power | MW8208A    |
| US_CELL_850_40W | US Cellular band with 40 watts output power | MW8208A    |

Default Value: None – Returns error

**Example**: To set the preset state to PCS\_20W:

:SENSe:DTPMeas:FREQuency:BANd PCS\_20W

Front Panel

Access: Freq/Dist, DTP Aid, Preset State

| :[SENSe:]:DTPMeas:FREQuency:F1 F2:STARt F2:STOP<br>:[SENSe:]:DTPMeas:FREQuency:F1 F2:STARt F2:STOP? |                                                                                                    |  |
|----------------------------------------------------------------------------------------------------|----------------------------------------------------------------------------------------------------|--|
| Title:                                                                                              | PIM Master Frequency Setup                                                                                                    |  |
| Description:                                                                                        | Sets the PIM Master LO frequencies, calculates the IMx Order frequency, and sets the Anritsu handheld instrument for the corresponding IMx frequency. |  |
| Parameter:                                                                                          | MW8208A:                                                                                                    |  |
|                                                                                                    | 869 MHz to 894 MHz                                                                                                    |  |
|                                                                                                    | MW8209A:                                                                                                    |  |
|                                                                                                    | 925 MHz to 960 MHz                                                                                                    |  |
|                                                                                                    | MW8219A:                                                                                                    |  |
|                                                                                                    | 1930 MHz to 1990 MHz                                                                                                    |  |
|                                                                                                    | 2110 MHz to 2155 MHz                                                                                                    |  |
|                                                                                                    | (Frequency ranges are valid ranges. Frequency input in Hz.)                                                                                           |  |
| Default Unit:                                                                                       | Hz                                                                                                    |  |
| Range:                                                                                              | PIM Master Model                                                                                                    |  |
|                                                                                                    | MW8208A:                                                                                                    |  |
|                                                                                                    | 869 MHz to 894 MHz                                                                                                    |  |
|                                                                                                    | MW8209A:                                                                                                    |  |
|                                                                                                    | 925 MHz to 960 MHz                                                                                                    |  |
|                                                                                                    | MW8219A:                                                                                                    |  |
|                                                                                                    | 1930 MHz to 1990 MHz                                                                                                    |  |
|                                                                                                    | 2110 MHz to 2155 MHz                                                                                                    |  |
| Example:                                                                                            | To set the PIM Test frequency F2 for 1990 MHz:                                                                                                    |  |
|                                                                                                    | :SENSe:DTPMeas:FREQuency:F2 199000000                                                                                                    |  |
|                                                                                                    | Sets the measurement receiver center frequency to the 5th order IMD.                                                                                  |  |
| Front Panel<br>Access:                                                                              | Freq, Carrier F1 Carrier F2                                                                                                    |  |

#### :[SENSe:]:DTPMeas:MEASure

#### :[SENSe:]:DTPMeas:MEASure?

| Title:                 | DTP Measurement                                        |
|------------------------|--------------------------------------------------------|
| Description:           | Sets and queries $\ensuremath{\text{DTP}}$ measurement |
| Parameter:             | 0 = Stop measurement                                   |
|                        | 1 = Start measurement                                  |
| Default Value:         | None – Returns error                                   |
| Example:               | To start DTP measurement:                              |
|                        | :SENSe:DTPMeas:MEASure 1                               |
| Front Panel<br>Access: | Measurements, Test                                     |

#### :[SENSe:]:DTPMeas:OUTput:POWer :[SENSe:]:DTPMeas:OUTput:POWer?

| Title:                 | DTP Output Power                                                            |
|------------------------|-----------------------------------------------------------------------------|
| Description:           | Sets the deliverable output from the PIM Analyzer to the system under test. |
| Parameter:             | 0 = 40 Watts                                                                |
|                        | <b>1</b> = 30 Watts                                                         |
|                        | 2 = 20 Watts                                                                |
| Default Value:         | None – Returns error                                                        |
| Range:                 | 0, 1, or 2                                                                  |
| Example:               | To set the PIM Output Power:                                                |
|                        | :SENSe:DTPMeas:OUTput:POWer 0                                               |
|                        | Sets the DTP output to 40 Watts.                                            |
| Front Panel<br>Access: | Setup, Output Power                                                         |

#### :[SENSe:]:DTPMeas:TEST:DURation

#### :[SENSe:]:DTPMeas:TEST:DURation?

| Front Panel<br>Access: | Measurements, Test                              |
|------------------------|-------------------------------------------------|
|                        | :SENSe:DTPMeas:TEST:DURation 60                 |
| Example:               | To set DTP measurement to 60 seconds:           |
| Default Value:         | None – Returns error                            |
| Parameter:             | Time in second                                  |
| Description:           | Sets and queries DTP measurement time duration. |
| Title:                 | DTP Test Duration                               |

#### :[SENSe:]PIManalyzer:AUTorange OFF|ON|0|1 :[SENSe:]PIManalyzer:AUTorange?

Title: Auto Range Setup

| Description: | Sets the Anritsu handheld instrument to auto range the amplitude of    |
|--------------|------------------------------------------------------------------------|
|              | the PIM signal received from the PIM Master. There is an initial       |
|              | 1 second measurement of the PIM power so the Anritsu handheld          |
|              | instrument can adjust reference level and span appropriately. This is  |
|              | followed by the actual measurement at the pre described test duration. |
|              | The query part of the command returns the value of the current Auto    |
|              | Range setup.                                                           |
|              |                                                                        |

Default Value: 0

#### Range: 0|Off, Auto Ranging is OFF 1|ON, Auto Ranging is ON

Example: To set the Anritsu handheld instrument for Auto range:

:SENSe:PIManalyzer:AUTorange 1

Front Panel

Access: Amplitude, Auto Range

| :[SENSe: | ]PIManalyzer:FREQuency:F1 | F2 |
|----------|---------------------------|----|
|          |                           |    |

#### :[SENSe:]PIManalyzer:FREQuency:F1|F2?

Title: PIM Master Frequency Setup

Description: Sets the PIM Master LO frequencies, calculates the IMx Order frequency and sets the Anritsu handheld instrument for the corresponding IMx frequency.

Parameter: MW8208A:

869 MHz to 894 MHz

MW8209A:

 $925~\mathrm{MHz}$  to  $960~\mathrm{MHz}$ 

MW8219A:

 $1930 \ \mathrm{MHz}$  to  $1990 \ \mathrm{MHz}$ 

 $2110 \ \mathrm{MHz}$  to  $2155 \ \mathrm{MHz}$ 

(Frequency ranges are valid ranges. Frequency input in Hz.)

#### Default Unit: Hz

Range: PIM Master Model

MW8208A:

 $869\ \mathrm{MHz}$  to  $894\ \mathrm{MHz}$ 

MW8209A:

 $925~\mathrm{MHz}$  to  $960~\mathrm{MHz}$ 

#### MW8219A:

 $1930 \ \mathrm{MHz}$  to  $1990 \ \mathrm{MHz}$ 

 $2110\ \mathrm{MHz}$  to  $2155\ \mathrm{MHz}$ 

Example: To set the PIM Test frequency F2 for 1990 MHz:

:SENSe:PIManalyzer:FREQuency:F2 199000000

Front Panel

Access: **Freq**, Carrier F1 | Carrier F2

#### :[SENSe:]PIManalyzer:IMD:ORDer

#### :[SENSe:]PIManalyzer:IMD:ORDer?

| Title:                 | Measurement Receiver / PIM Master Inter-Modulation Distortion<br>(IMD) Order Setup                                                                                                    |
|------------------------|----------------------------------------------------------------------------------------------------|
| Description:           | Sets the measurement receiver center frequency to receive one of the following IMDs from the PIM Master measurement system: 3/5/7. The query command returns the possible strings "3rd", "5th" and "7th" depending on the current selection of IMD Order. |
| Default Value:         | 3                                                                                                    |
|                        | Range: 3, 5 and 7 are the only acceptable values.                                                                                                    |
| Example:               | To set the measurement receiver for the 5th order IMD:                                                                                                    |
|                        | :SENSe:PIManalyzer:IMD:ORDer 5                                                                                                    |
|                        | Sets the measurement receiver center frequency to the 5th order IMD.                                                                                                    |
| Front Panel<br>Access: | Freq, Intermod Order                                                                                                    |

#### :[SENSe:]PIManalyzer:MEASure:STATus?

Title: Measurement Receiver/ PIM Master Current Measurement Status

- Description: The query returns the current measurement status of the measurement receiver/PIM Analyzer measurement system. Since the measurement system can run for 60 seconds, the query serves to indicate if the measurement is still in process.
  - Range: 0, Measurement is OFF 1, Measurement is ON

#### :[SENSe:]PIManalyzer:MEASure:VALue?

| Title:                 | Measurement Receiver Measured Value From PIM Master<br>Measurement Setup                     |
|------------------------|----------------------------------------------------------------------------------------------|
| Description:           | The query returns an inter modulation measured value in both dBc and dBm.                    |
| Parameter:             | <amplitude></amplitude>                                                                      |
| Default Unit:          | dBc/dBm                                                                                      |
| Front Panel<br>Access: | N/A. Inter modulation distortion value is displayed in the lower measurement box as "PIM =". |

#### :[SENSe:]PIManalyzer:MODe

#### :[SENSe:]PIManalyzer:MODe?

| Title:                 | PIM Analyzer Mode, Set or Request                                                                                                    |
|------------------------|----------------------------------------------------------------------------------------------------|
| Description:           | Puts the system into either PIM measurement mode or Distance-to-PIM <sup>™</sup> measurement mode. The query reports the current system mode. |
| Parameter:             | None                                                                                                    |
| Query Response:        | PIM or DTP                                                                                                    |
| Default Value:         | None                                                                                                    |
| Example:               | To set the PIM Analyzer mode to measure Distance-to-PIM <sup>™</sup> :                                                                        |
|                        | :SENSe:PIManalyzer:MODe DTP                                                                                                    |
|                        | To query the state of the PIM Analyzer system:                                                                                                |
|                        | :SENSe:PIManalyzer:MODe?                                                                                                    |
| Front Panel<br>Access: | Measurements, PIM<br>Measurements, Distance-to-PIM                                                                                            |

#### :[SENSe:]PIManalyzer:OUTput:POWer :[SENSe:]PIManalyzer:OUTput:POWer?

| Title:                 | PIM Analyzer Output Power                                                   |
|------------------------|-----------------------------------------------------------------------------|
| Description:           | Sets the deliverable output from the PIM Analyzer to the system under test. |
| Parameter:             | 0 = 40 Watts                                                                |
|                        | 1 = 30 Watts                                                                |
|                        | 2 = 20 Watts                                                                |
| Default Value:         | 2 (20 Watts)                                                                |
| Range:                 | 0, 1 or 2                                                                   |
| Example:               | To set the PIM Output Power:                                                |
|                        | :SENSe:PIManalyzer:OUTput:POWer 0                                           |
|                        | Sets the PIM output to 40 Watts.                                            |
| Front Panel<br>Access: | Setup, Output Power                                                         |

# :[SENSe:]PIManalyzer:TESt:DURation

#### :[SENSe:]PIManalyzer:TESt:DURation?

| Title:                 | PIM Test Measurement Test Duration                                                                        |
|------------------------|----------------------------------------------------------------------------------------------------|
| Description:           | Sets the amount of time in seconds the PIM Master will be on for intermodulation distortion measurements. |
| Parameter:             | <time></time>                                                                                             |
| Default Value:         | 20                                                                                                    |
| Default Unit:          | Seconds                                                                                                   |
| Range:                 | 1.0 to 60.0 seconds                                                                                       |
| Example:               | To set the test duration time to 5 seconds:                                                               |
|                        | :SENSe:PIManalyzer:TESt:DURation 5.0                                                                      |
| Front Panel<br>Access: | Setup, Test Duration                                                                                      |

# Appendix A — Instrument Messages and Errors

# A-1 Spectrum Analyzer Messages

### **External Reference Messages**

#### Attempting to lock to External Reference

When the instrument detects an external reference frequency has been connected, this message is displayed briefly.

#### External Reference Locked Successfully

When the instrument has detected an external reference and has successfully locked to the reference, this message is displayed briefly.

#### External Reference not found. Internal Reference Locked successfully

This message is displayed when the instrument has detected an external reference but couldn't lock to the reference. It automatically switches to the Internal Reference.

# Failures (Errors) Messages

#### Lock Failure xx

When there is a lock failure detected from any of the internal LOs, this message is displayed. The xx is usually an error code in hex that can be interpreted by a service center to obtain more information on which LO had the failure.

# Warning Messages

#### ADC over range

When the software detects that the internal ADC is being overloaded, this message is displayed. Depending on the settings, either a "decrease input power" or "adjust range" message is also displayed with this message.

#### Out of band saturation

When the software detects that there is too much power outside the current frequency range, this message is displayed. This usually means that the instrument is currently tuned to a frequency with a very low amplitude signal or no signal and there is a strong signal at another frequency outside the current IF bandwidth.

#### Weak Signal: Increase input power

When the software does not measure enough signal power at the input, this message is displayed. Measurement results are cleared ('--' is seen in the result area). The instrument will continue to check the signal power and start showing results when the power is increased.

# A-2 PIM Analyzer Messages

#### **External Reference Messages**

#### **PIM External Reference Error**

The Anritsu handheld instrument can not lock onto the reference signal from the PIM Master and switches to its own internal frequency reference.

#### Failures (Errors) Messages

#### 48V PIM Power Supply Fail

This power supply failure will cause signal dropout with no PIM measurement capability.

#### Warning Messages

#### **PIM Master EMERGENCY STOP Button Pressed**

PIM front panel EMERGENCY STOP button has been pressed. This will turn off the PIM RF and cancel the measurement on the HHSPA side. Measurement results may be invalid.

#### PIM AMP(S) Exceeding Normal Temperature Range

The PIM Master internal amplifiers have exceeded their normal temperature range.

#### **PIM UNIT Exceeding Normal Temperature Range**

The entire PIM Master unit is beyond the normal temperature range and degradation in measurement or signal dropout can occur.

#### 48V PIM Power Supply Voltage Out of Range

The amplifier power supply is out of range and degradation in measurement or signal dropout can occur.

#### **PIM Reference LO Lock Error**

Reference LO unable to lock. Measurement results may be invalid.

#### PIM RF On Max Time Reached. RF Has Been Turned Off.

If the PIM Master has exceeded an On Time greater than allowed ( $\sim$ 68 seconds), then the unit will automatically turn RF Off. Possible communication failure between Anritsu handheld instrument and PIM unit. Disregard current measurement results and power cycle both units.

#### **PIM EEPROM Error**

Can not access on-board EEPROM. Measurement results may be invalid.

# Appendix B — Windowing

# **B-1** Introduction

The theoretical requirement for inverse FFT is for the data to extend from zero frequency to infinity. Side lobes appear around a discontinuity because the spectrum is cut off at a finite frequency. Windowing reduces the side lobes by smoothing out the sharp transitions at the beginning and at the end of the frequency sweep. As the side lobes are reduced, the main lobe widens, thereby reducing the resolution.

In situations where a small discontinuity may be close to a large one, side lobe reduction windowing should be used. When distance resolution is critical, Rectangular windowing should be used.

# B-2 Distance-to-PIM Windowing Examples

The types of windowing in order of increasing side lobe reduction are: **rectangular**, **nominal side lobe**, **low side lobe**, and **minimum side lobe**. Figure B-1 through Figure B-4 show examples of these types of windowing.

#### **Rectangular Windowing**

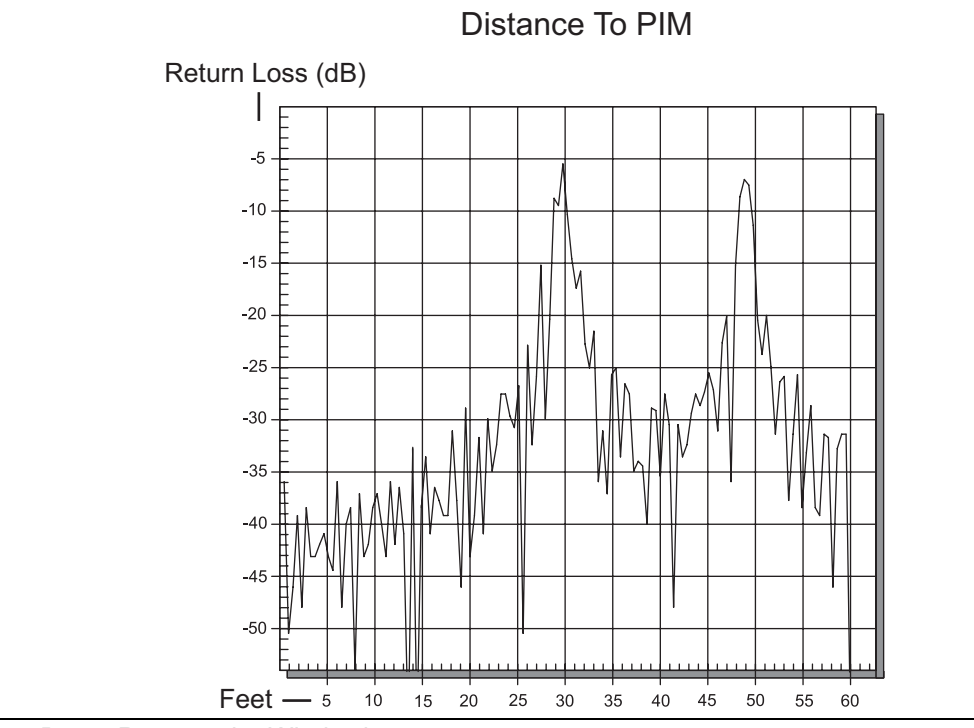

Figure B-1. Rectangular Windowing

#### **Nominal Side Lobe Windowing**

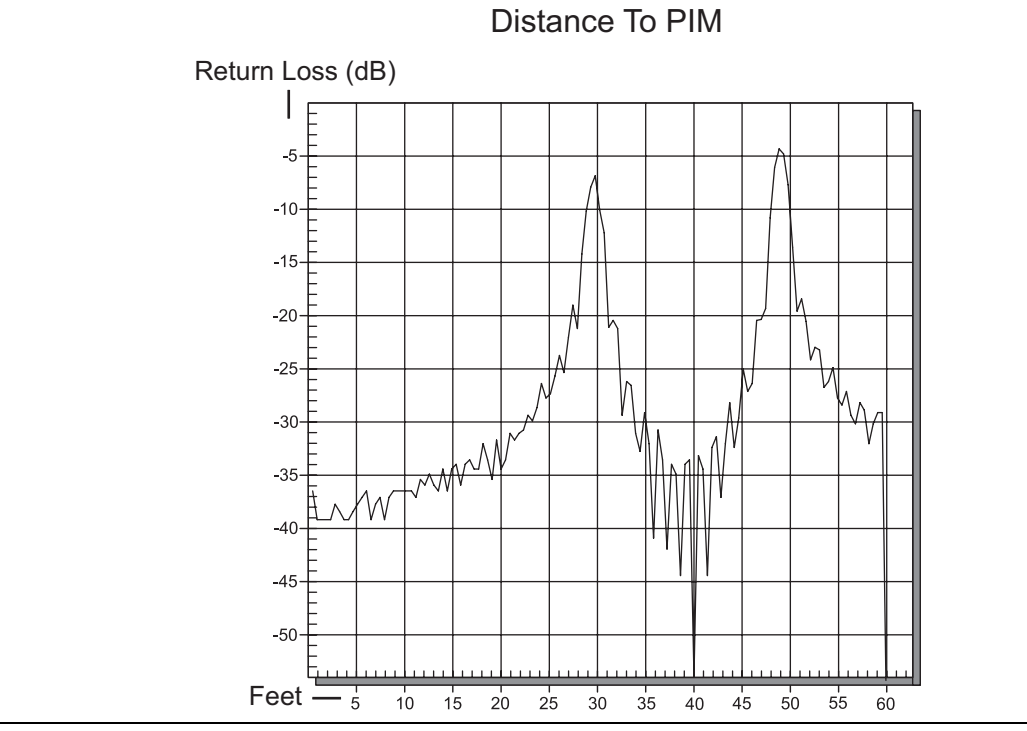

Figure B-2. Nominal Side Lobe Windowing

# Low Side Lobe Windowing

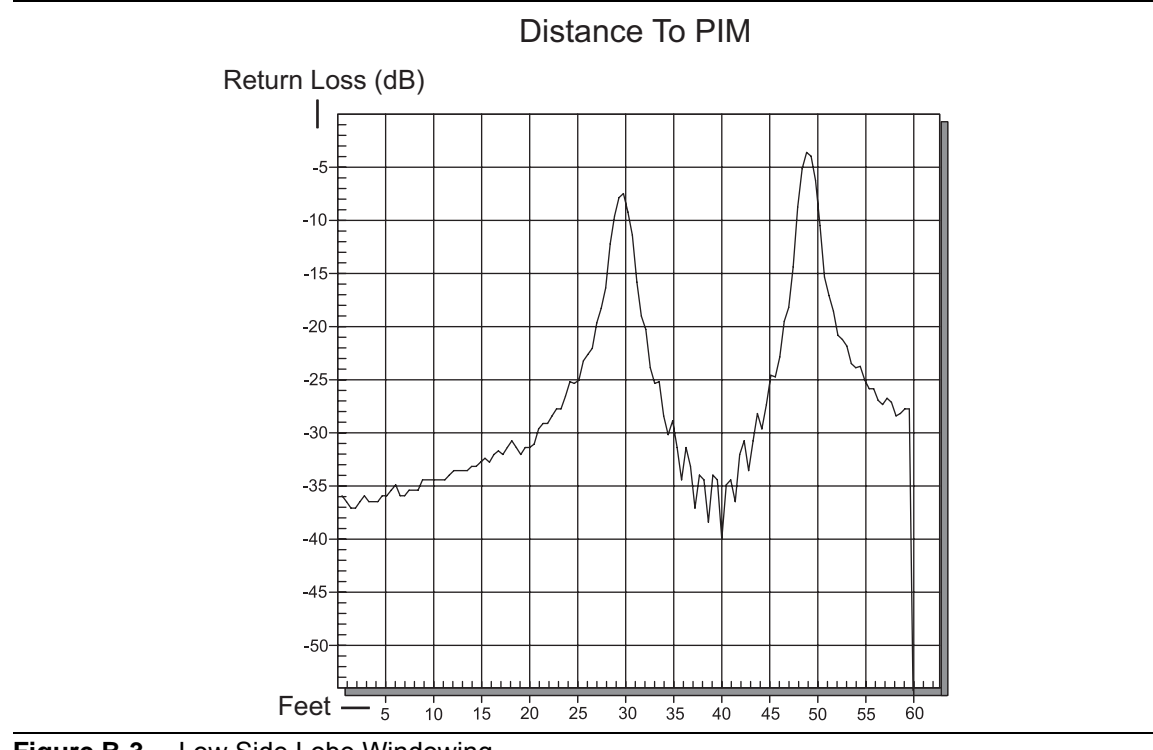

Figure B-3. Low Side Lobe Windowing

#### **Minimum Side Lobe Windowing**

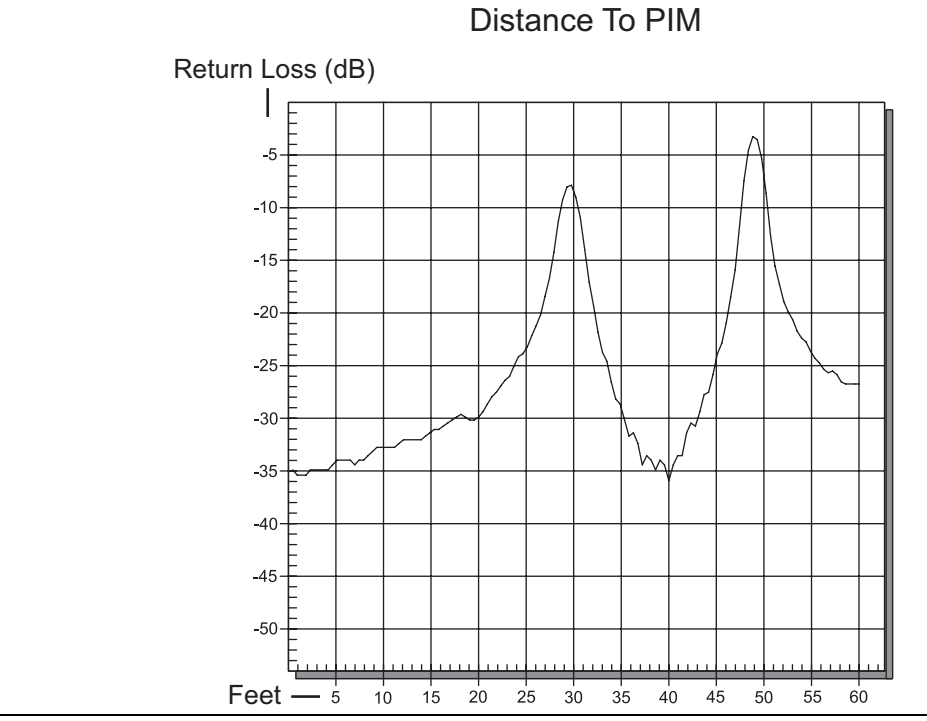

Figure B-4. Minimum Side Lobe Windowing

# Appendix C — Preset State Definitions

# C-1 Introduction

Preset state definitions are provided for convenience. The Select DTP Preset State list box is displayed by pressing the Preset State parameter button in the DTP Parameters window (refer to Figure 3-1 on page 3-4). Frequencies in the Select DTP Preset State list box change for different PIM Master models.

| Attention             |
|-----------------------|
| User Defined          |
| PCS 1900 20W          |
| PCS 1900 40W          |
| PCS/AWS 1900/2100 20W |
| PCS/AWS 1900/2100 40W |
|                       |
|                       |

| Figure C-1. Example Select DTP Preset State List E |
|----------------------------------------------------|
|----------------------------------------------------|

# C-2 State – User-Defined

This state is user-defined. It allows you to choose all parameters for DTP.

NoteData Points (64 points or 128 points) should always be set to the maximum<br/>amount of steps available. You can choose 64 data points if measurement speed is<br/>critical.

# C-3 Preset States

| Table C-1. | MW8219A | DTP Preset | States |
|------------|---------|------------|--------|
|------------|---------|------------|--------|

| Parameter               | PCS 1900 20W | PCS 1900 40W | PCS/AWS<br>1900/2100 20W | PCS/AWS<br>1900/2100 40W |
|-------------------------|--------------|--------------|--------------------------|--------------------------|
| Start Distance          | 0            | 0            | 0                        | 0                        |
| Stop Distance           | 50           | 50           | 50                       | 50                       |
| F1 Frequency            | 1930         | 1930         | 1930                     | 1930                     |
| F2 Start<br>Frequency   | 1950         | 1950         | 2110                     | 2110                     |
| F2 Stop<br>Frequency    | 1990         | 1990         | 2155                     | 2155                     |
| Data Points             | 128          | 128          | 128                      | 128                      |
| Cable                   | None         | None         | None                     | None                     |
| Propagation<br>Velocity | 1            | 1            | 1                        | 1                        |
| Cable Loss              | 0            | 0            | 0                        | 0                        |
| Output Power            | 20           | 40           | 20                       | 40                       |

#### Table C-2. MW8209A DTP Preset States

| Parameter            | E-GSM 900 20W | E-GSM 900 40W |
|----------------------|---------------|---------------|
| Start Distance       | 0             | 0             |
| Stop Distance        | 50            | 50            |
| F1 Frequency         | 925           | 925           |
| F2 Start Frequency   | 935           | 935           |
| F2 Stop Frequency    | 960           | 960           |
| Data Points          | 128           | 128           |
| Cable                | None          | None          |
| Propagation Velocity | 1             | 1             |
| Cable Loss           | 0             | 0             |
| Output Power         | 20            | 40            |

| Parameter            | US Cellular 850 20W | US Cellular 850 40W |
|----------------------|---------------------|---------------------|
| Start Distance       | 0                   | 0                   |
| Stop Distance        | 50                  | 50                  |
| F1 Frequency         | 869                 | 869                 |
| F2 Start Frequency   | 879                 | 879                 |
| F2 Stop Frequency    | 891.5               | 891.5               |
| Data Points          | 128                 | 128                 |
| Cable                | None                | None                |
| Propagation Velocity | 1                   | 1                   |
| Cable Loss           | 0                   | 0                   |
| Output Power         | 20                  | 40                  |

#### Table C-3. MW8208A DTP Preset States

# Index

# Α

| <i>,</i> ,                          |
|-------------------------------------|
| accessories1-5, 2-4                 |
| Amplitude menu, DTP 3-15            |
| Amplitude menu, PIM 2-16            |
| amplitude setup 2-7                 |
| analyzing traces 1-11               |
| Anritsu Line Sweep Tools (LST) 1-11 |
| Application Self Test               |
| for firmware version 1-12           |

# С

| Cable menu, DTP 3-19                  |
|---------------------------------------|
| calibration                           |
| DTP testing 3-6                       |
| calibration requirements 1-9          |
| carrier                               |
| band 1-3                              |
| frequency, minimum separation 3-5     |
| causes of PIM 1-2                     |
| caution                               |
| ESD damage to PIM Master 1-10         |
| precision loads damaged by output 2-4 |
| RF In port 2-4                        |
| connection diagram 1-6                |
| connection panel overview 2-2         |

# D

| data points described 3-2             |
|---------------------------------------|
| data security 1-13                    |
| delta marker                          |
| spectrum analyzer 2-19                |
| diagram of PIM Master connections 1-6 |
| display screen features               |
| bar graph view 2-8                    |
| DTP 1-8                               |
| DTP measurement 3-8                   |
| DTP Parameter window 3-4              |
| firmware version 1-12                 |
| parameter setup 2-9                   |
| parameter setup, touch screen 2-10    |
| PIM 1-7                               |
| post cal DTP measurement 3-7          |
| spectral trace view                   |
|                                       |

| distance                     |
|------------------------------|
| windowing resolution B-1     |
| Dmax defined 3-2             |
| DTP                          |
| analysis chapter 3-1         |
| analyzer menu map 3-8        |
| analyzer selection 3-1       |
| display screen features 1-8  |
| measurement setup 3-4        |
| Option 420 startup 3-1       |
| Parameter Window 3-4         |
| Setup menu 3-12              |
| stationary carrier F1 3-2    |
| swept carrier F2 3-2         |
| test calibration 3-6         |
| trace analysis with LST 1-11 |
| DTP Aid menu 3-11            |

# Ε

| E-GSM                                |
|--------------------------------------|
| preset stateC-2                      |
| preset state menu 3-18               |
| SCPI parameter 4-9                   |
| electrostatic discharge caution 1-10 |
| error messages                       |
| carrier outside freq range 2-5       |
| IM Range 2-12                        |
| IMx Frequency Range 2-6              |
| USB connection                       |
| example                              |
| amplitude setup 2-7                  |
| configuring PIM test 2-5             |
| connection and power up 2-4          |
| DTP measurement setup 3-4            |
| DTP test calibration 3-6             |
| frequency setup                      |
| making a DTP measurement 3-8         |
| making a PIM measurement 2-11        |
| PCS band PIM testing 1-4             |
| power and display setup 2-7          |

| example SCPI | command |
|--------------|---------|
|--------------|---------|

| -                                        |
|------------------------------------------|
| initiate calibration 4-6                 |
| query PIM Analyzer mode 4-15             |
| set cable loss to 0.1 dB/ft 4-3          |
| set cable propagation velocity index 4-4 |
| set data point to 64 4-3                 |
| set DTP display top to 10 dB 4-8         |
| set DTP measurement to 60 seconds 4-12   |
| set DTP start distance to 10 feet 4-4    |
| set DTP trace mode to normal 4-8         |
| set handheld for Auto range 4-12         |
| set meas receiver for 5th order IMD 4-14 |
| set Nominal Side Lobe Windowing 4-5      |
| set output power                         |
| set PIM Analyzer mode 4-15               |
| set preset state to PCS_20W 4-9          |
| set test duration time to 5 seconds 4-16 |
| set test freq F2 1990 MHz4-10, 4-13      |
| set the unit to meter 4-5                |
| start DTP measurement 4-11               |
| typical PIM Master commands 4-1          |
|                                          |

# F

| F1 F2 minimum separation | 3-5 |
|--------------------------|-----|
| firmware update 1        | -12 |
| Freq/Dist menu, DTP 8    | -10 |
| Frequency menu, PIM 2    | -15 |
| frequency setup, PIM     | 2-5 |
| fuse replacement 1       | -11 |

#### I

| instruments for PIM measurements | 1-3 |
|----------------------------------|-----|
| Internet access password         | 4-2 |

#### L

| Limit menu, PIM        |  |       |   |   |   |   |   |   | 2-21 |
|------------------------|--|-------|---|---|---|---|---|---|------|
| Limit Move key, PIM    |  |       |   |   | • |   |   |   | 2-21 |
| Line Sweep Tools (LST) |  | <br>• | • | • | • | • | • | • | 1-11 |

# Μ

| maintenance 1-9                         |
|-----------------------------------------|
| Marker menu, PIM and DTP 2-19           |
| measurement setup, DTP 3-4              |
| Measurements menu                       |
| DTP 3-17                                |
| PIM 2-18                                |
| measurements, handheld instrument . 1-3 |
| menu map                                |
| DTP analyzer 3-8                        |
| PIM analyzer 2-13                       |

| menu, DTP analyzer                          |
|---------------------------------------------|
| Amplitude 3-15                              |
| Cable 3-19                                  |
| DTP Aid 3-11                                |
| DTP Setup 3-12                              |
| Freq/Dist 3-10                              |
| Marker 2-19                                 |
| Measurements 3-17                           |
| Output Power 3-19                           |
| Preset State 3-18                           |
| Resolution 3-18                             |
| Standard List 3-13                          |
| Sweep/Setup 3-16                            |
| Test Duration 3-16                          |
| Windowing 3-14                              |
| menu, PIM analyzer                          |
| Amplitude 2-16                              |
| Frequency 2-15                              |
| Limit 2-21                                  |
| Limit Move 2-21                             |
| Marker 2-19                                 |
| Measurements 2-18                           |
| PIM Measurements 2-18                       |
| Setup 2-17                                  |
| minimum separation, carrier frequencies 3-5 |
| model numbers 1-3                           |
| Ν                                           |
|                                             |
| noise noor                                  |
| 0                                           |
| Output Power menu, DTP 3-19                 |
| overview of connection panel 2-2            |
| _                                           |

# Ρ

| panel overview, connections 2-2     |
|-------------------------------------|
| parameter setup dialog box 2-9      |
| password, remote access control 4-2 |
| PCS 1900                            |
| preset stateC-2                     |
| preset state menu 3-18              |
| SCPI parameter 4-9                  |
| PCS band PIM testing example 1-4    |
| PCS/AWS 1900/2100                   |
| preset stateC-2                     |
| preset state menu 3-18              |
| SCPI parameter 4-9                  |
| performance specifications 1-8      |

#### PIM

| 1 0.10                                |
|---------------------------------------|
| analyzer menu map 2-13                |
| causes of PIM 1-2                     |
| display screen features 1-7           |
| measurements 2-11                     |
| Measurements menu, PIM 2-18           |
| measurements, handheld instrument 1-3 |
| reasons for testing 1-2               |
| residual PIM test 1-9                 |
| Self Test for firmware version 1-12   |
| trace analysis with LST 1-11          |
| verification 1-9                      |
| power setup 2-7                       |
| precision load caution 2-4            |
| preset state                          |
| list box and definitions C-1          |
| menu, DTP 3-18                        |
| MW8208A DTP C-3                       |
| MW8209A DTP C-2                       |
| MW8219A DTPC-2                        |
| selecting                             |
|                                       |

# R

| reasons for testing 1-2      |
|------------------------------|
| remote access password 4-2   |
| replacing a fuse 1-11        |
| residual PIM test 1-9        |
| Resolution menu, DTP 3-18    |
| resolution, windowing B-1    |
| RF In connection caution 2-4 |

# S

# U

| updating firmware 1-12<br>US Cellular |
|---------------------------------------|
| preset state C-3                      |
| preset state menu 3-18                |
| USB flash drive 1-13                  |
| V                                     |

| verification of PIM |  | • |   |   |   |   |  |   |   |   |  |   | 1-9 |
|---------------------|--|---|---|---|---|---|--|---|---|---|--|---|-----|
| voltage supply      |  | • | • | • | • | • |  | • | • | • |  | 1 | -11 |

#### W

| Warning                              |      |
|--------------------------------------|------|
| heavy lift, 27 kg                    | 1-5  |
| injury from high power RF signals    | 2-4  |
| injury from RF power .1-1, 2-1, 3-1, | 4-1  |
| windowing                            | B-1  |
| Windowing menu, DTP 3                | 8-14 |

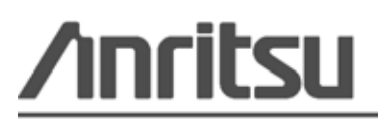

Anritsu prints on recycled paper with vegetable soybean oil ink.

Anritsu Company 490 Jarvis Drive Morgan Hill, CA 95037-2809 USA http://www.anritsu.com